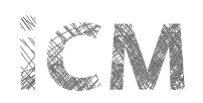

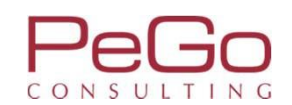

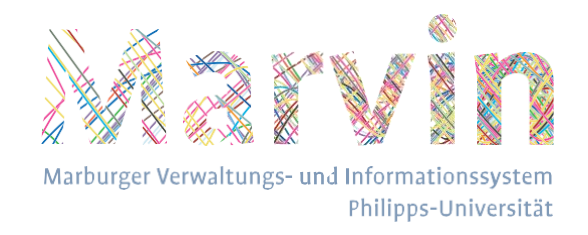

# Philipps-Universität Marburg – Course management with Marvin

# Enrollment for courses – Planner of Studies and Messages concerning changes of status for enrollments

This translation is provided by the Stabsstelle integriertes Campus/Management in order to facilitate the enrollment for courses for International Students. It is a rough translation of the official guidelines in German which can be found on the main page of Marvin, under the Header "Studierende".

Remarks that are not part of the original, official version are given in blue and in italics.

As the functionalities in Marvin can be found in the same places in the German and English versions of Marvin, the original German screenshots have not been altered, but the descriptions contain the designations of the functionalities in both language versions. Also, the headings of the different (sub-)chapters of the guidelines have only been translated once in the table of contents and not on every individual page.

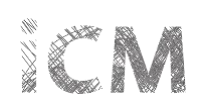

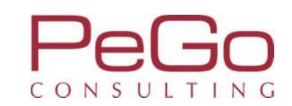

## Inhaltsverzeichnis / Table of contents

| Studienplaner und seine Funktionen (The Planner of Studies and its functionalities)                                | S. | 3  |
|----------------------------------------------------------------------------------------------------|----|----|
| Prüfungsordnungsstruktur (Structure of the examination regulations)                                                | S. | 5  |
| Belegungen der Vorsemester einsehen (How to check which courses you've chosen in previous terms)                   | S. | 8  |
| Veranstaltungen belegen (How to enroll for courses)                                                                | S. | 9  |
| Mehrfach zugeordnete Veranstaltungen belegen (How to enroll for multi-connected courses)                           | S. | 18 |
| Information über Statusänderungen Ihrer Belegungen (Messages concerning changes of status for your<br>enrollments) | S. | 26 |
| Infobox – Statusänderungen Belegungen (Infobox – Change of status for enrollments)                                 | S. | 27 |

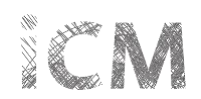

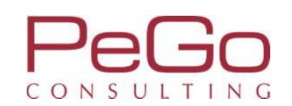

# Studienplaner und seine Funktionen

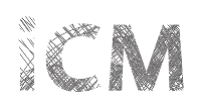

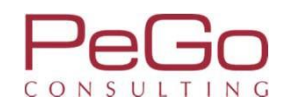

## Studienplaner und seine Funktionen

| Phil  | ipps Universität<br>Marburg                         | Studien<br>Mein Studiengangsplan<br>Studienangebot                               |              | Marbu                | rger Verwaltungs- und Informationssyste<br>Philipps-Universiti |                        |             | 💄 🌣 🧐 🖋 🗖 18 🕞 |
|-------|-----------------------------------------------------|----------------------------------------------------------------------------------|--------------|----------------------|----------------------------------------------------------------|------------------------|-------------|----------------|
|       |                                                     | Studienbewerbung                                                                 |              | Sie befinden sich ir | m Modus: Customizing Pe                                        | Go / 2017.12.96        |             |                |
| Sie s | sind hier: <u>Startseite</u><br>Edit Datadictionary | Studiengangspläne anzeigen<br>Studiengänge suchen<br>Studienplaner mit Modulplan | Mein Studium | Studienangebot       | Organisation                                                   | Benutzer-Informationen | Lesezeichen | 0              |
|       | Passwort ändern                                     | Studienservice                                                                   |              |                      |                                                                |                        |             |                |
|       | * Hinweis<br>Zum Ändern Ihres Passworte             | s füllen Sie bitte alle Felder aus.                                              |              |                      |                                                                |                        |             |                |
|       | * Altes F                                           | Passwort                                                                         |              |                      |                                                                |                        |             |                |
|       | * Neues F                                           | Passwort                                                                         |              |                      |                                                                |                        |             |                |
|       | * Neues Passwort wied                               | derholen                                                                         |              |                      |                                                                |                        |             |                |
|       | Weiter                                              |                                                                                  |              |                      |                                                                |                        |             |                |

In the "search menu"-Box, search for "Planner Of Studies with module plan" ("Studienplaner mit Modulplan") and open the Planner of Studies by clicking on the entry. If you are enrolled in more than one course of study, you will first have to choose the examination regulations for which you want to use the Planner of Studies.

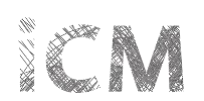

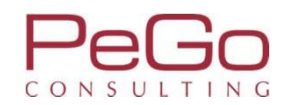

#### Studienplaner und seine Funktionen – Prüfungsordnungsstruktur

| Philipps Universität Menü durchsuchen Marburg                                                                                                    | Marba                                                       | Irger Verwaltungs- und Informationssystem<br>Philips-Universität |                        |             |              | 🛓 🗘 🧐 🖋 🗖 30 🕞                        |
|----------------------------------------------------------------------------------------------------|-------------------------------------------------------------|------------------------------------------------------------------|------------------------|-------------|--------------|---------------------------------------|
|                                                                                                    | Sie befinden sich i                                         | m Modus: Customizing Peo                                         | o / 2017.12.96         |             |              |                                       |
| 🙃 Mei                                                                                                    | in Studienangebot                                           | Organisation                                                     | Benutzer-Informationen | Lesezeichen |              |                                       |
| Sie sind hier: <u>Startseite</u> <u>Mein Studium</u> <u>Studienplaner mit Modulplan</u><br>Dedit Datadictionary<br>Studienplaner mit Modulplan Bachelor Deutsche Sprach | ne und Literatur (20172)                                    |                                                                  |                        |             |              | 0                                     |
| Modulplan anzeigen 🕏 Druckansicht                                                                                                    |                                                             |                                                                  |                        |             |              | ① Hilfe                               |
| Studiensemester 3.                                                                                                    | •                                                           |                                                                  |                        |             | Veranstaltur | ngen ausblenden 💿 Prüfungen anzeigen  |
| In Prüfungsordnung suchen                                                                                                    |                                                             |                                                                  |                        |             |              | ‡≣ Alle aufklappen †≣ Alle zuklappen  |
| Struktur der Prüfungsordnung - Studiensemester 3                                                                                                    |                                                             |                                                                  |                        |             | Aktionen     | Status                                |
| 🔁 🖪 B.A. Deutsche Sprache und Literatur (20172)                                                                                                    |                                                             |                                                                  |                        |             |              |                                       |
| 🥏 🧑 9000 - Abschlusskonto B.A. Deutsche Sprache und Literatur                                                                                                    |                                                             |                                                                  |                        |             |              | Prüfung vorhanden generiert WiSe 2017 |
| 🔄 🤕 8998 - Gesamtkonto B.A. Deutsche Sprache und Literatur (                                                                                                    | (Germanistik)                                               |                                                                  |                        |             |              | Prüfung vorhanden SoSe 2018           |
| - 🥑 917067100 - Basisbereich                                                                                                    |                                                             |                                                                  |                        |             |              | zugelassen SoSe 2018                  |
| 🖅 🔹 917067110 - Deutsche Sprache I - Pflicht - 12,0 Cre                                                                                                    | edits                                                       |                                                                  |                        |             |              | Prüfung vorhanden SoSe 2018           |
| 🛨 🔹 917067120 - Literatur des Mittelalters I - Pflicht -                                                                                                    | 12,0 Credits (Max. 7 von 5)                                 |                                                                  |                        |             |              | Prüfung vorhanden SoSe 2018           |
| 🕂 🔹 917067130 - Neuere deutsche Literatur I - Pflicht                                                                                                    | - 12,0 Credits                                              |                                                                  |                        |             |              | Prüfung vorhanden SoSe 2018           |
| 🥑 917067200 - Aufbaubereich                                                                                                    |                                                             |                                                                  |                        |             |              |                                       |
| 🕂 🔹 917067210 - Deutsche Sprache IIa: Text- / Gespräd                                                                                                    | chslinguistik und Pragmatik des Deutschen                   | Wahlpflicht - 12,0 Credits                                       |                        |             |              |                                       |
| 🕂 🔹 917067220 - Deutsche Sprache Ilb: Sprachdynami                                                                                                    | i <mark>k / Sprachgeschichte des Deutschen</mark> - Wahlpfl | licht - 12,0 Credits                                             |                        |             |              |                                       |

If instead of a view like the one above, you see a table showing the modules in different semesters of study, please click "Show examination regulations" ("Prüfungsordnung anzeigen") in the upper left hand corner (where "Modulplan anzeigen" is in the picture above).

The Planner of Studies shows your examination regulations. All modules and courses for which you can enroll and for which you can earn credits in your course of study are shown.

When opening the Planner of Studies, you see the courses for the active term ("Termine"). Also, the Planner of Studies shows the courses for your subject related semester ("Studiensemester"). Please note that while the course catalogue for the winter term is available from September 1st and the one for the summer term from March 1st, the respective terms only start on October 1<sup>st</sup> / April 1<sup>st</sup>.

**IMPORTANT!** The courses for your subject related semester are only displayed correctly if this information has been entered for the respective modules and/or courses. This is not the case for all courses of study.

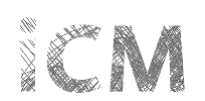

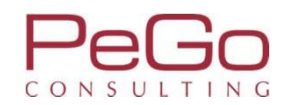

## Studienplaner und seine Funktionen – Prüfungsordnungsstruktur

| <u>universi</u><br>Marburg                                                                     | tāt<br>5 Menü durchsuchen<br>5 Marburger Verwaltungs- und Informationssystem                                                                                                    | 💄 💠 🧐 🖋 🗖 29 🕞                                  |
|------------------------------------------------------------------------------------------------|----------------------------------------------------------------------------------------------------|-------------------------------------------------|
|                                                                                                | Sie befinden sich im Modus: Customizing PeGo / 2017.12.96                                                                                                    |                                                 |
| e sind hier: <u>Startseite</u> > <u>Mein St</u><br>Edit Datadictionary<br>Studienplaner mit Me | Image: Mein Studium       Studienangebot       Organisation       Benutzer-Informationen       Lesezeichen         udium > Studienplaner mit Modulplan       Studienplaner mit Modulplan       Constraints       Constraints |                                                 |
| Modulplan anzeige                                                                              | 2n a Druckansicht                                                                                                    | Unite                                           |
| Studiensemester B.                                                                             | Termine Sommersemester 2018 -                                                                                                    | Veranstaltungen ausblenden 📀 Prüfungen anzeigen |
| Alle                                                                                           | fungsordnung suchen                                                                                                    | t≣ Alle aufklappen t≣ Alle zuklappen            |
| Struktur der 2.                                                                                | rdnung - Studiensemester 3                                                                                                    | Aktionen Status                                 |
| E B.A. Deutsc 3.                                                                               | id Literatur (20172)                                                                                                    |                                                 |
| Ø 9000 - / 5.                                                                                  | o B.A. Deutsche Sprache und Literatur                                                                                                    | Prüfung vorhanden generiert WiSe 2017           |
| - 🤣 899; 6.                                                                                    | to B.A. Deutsche Sprache und Literatur (Germanistik)                                                                                                    | Prüfung vorhanden SoSe 2018                     |
| 0 7.                                                                                           | asisbereich                                                                                                    | zugelassen SoSe 2018                            |
| • • 9170                                                                                       | 67110 - Deutsche Sprache I - Pflicht - 12,0 Credits                                                                                                    | Prüfung vorhanden SoSe 2018                     |
| ÷ 🔹 9170                                                                                       | 67120 - Literatur des Mittelalters I - Pflicht - 12,0 Credits (Max. 7 von 5)                                                                                                    | Prüfung vorhanden SoSe 2018                     |
| 主 🔹 <u>9170</u>                                                                                | 167130 - Neuere deutsche Literatur I - Pflicht - 12,0 Credits                                                                                                    | Prüfung vorhanden SoSe 2018                     |
| - 91706720                                                                                     | )0 - Aufbaubereich                                                                                                    |                                                 |
| · · · · · · · · · · · · · · · · · · ·                                                          | 67210 - Deutsche Sprache IIa: Text- / Gesprächslinguistik und Pragmatik des Deutschen - Wahlpflicht - 12,0 Credits                                                                                                    |                                                 |
| · * # 9170                                                                                     | 67220 - Deutsche Sprache IIb: Sprachdynamik / Sprachgeschichte des Deutschen - Wahlpflicht - 12,0 Credits                                                                                                    |                                                 |
| 🛨 \star <u>9170</u>                                                                            | 167230 - Literatur des Mittelalters und der Frühen Neuzeit II - Pflicht - 12,0 Credits                                                                                                    |                                                 |
| · · · · · · · · · · · · · · · · · · ·                                                          | 167240 - Neuere deutsche Literatur IIa: Neuere deutsche Literatur bis Ende des 19. Jahrhunderts - Wahlpflicht - 12,0 Credits                                                                                                    |                                                 |
|                                                                                                | 167250 - Neuere deutsche Literatur IIb: Neuere deutsche Literatur vom 20. Jahrhundert bis zur Gegenwart - Wahlpflicht - 12,0 Credits                                                                                                    |                                                 |

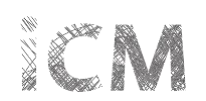

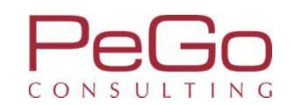

## Studienplaner und seine Funktionen – Prüfungsordnungsstruktur

|                                                                                                    | Sie befinden sich ir           | n Modus: Customizing Pe      | Go / 2017.12.96                    |                  |                    |                                       |
|----------------------------------------------------------------------------------------------------|--------------------------------|------------------------------|------------------------------------|------------------|--------------------|---------------------------------------|
| â Mein Studium                                                                                                    | Studienangebot                 | Organisation                 | Benutzer-Informationen             | Lesezeichen      |                    |                                       |
| nd hier: <u>Startseite</u> > <u>Mein Studium</u> > <u>Studienplaner mit Modulplan</u><br>] Edit Datadictionary<br>Studienplaner mit Modulplan Bachelor Deutsche Sprache und Literatu | r (20172)                      |                              |                                    |                  |                    | Q                                     |
| Modulplan anzeigen                                                                                                    |                                |                              |                                    |                  |                    | ① Hilfe                               |
| tudiensemester Alle 👻 Termine Sommersemester 2018 💌                                                                                                    |                                |                              |                                    |                  | Veranstaltu        | ingen ausblenden 🧑 Prüfungen anzeig   |
| In Prüfungsordnung suchen                                                                                                    |                                |                              |                                    |                  | -landanian and and | t = Alle aufklappen t = Alle zuklapp  |
| Struktur der Prüfungsordnung - Studiensemester 3                                                                                                    |                                |                              |                                    |                  | Aktionen           | Status                                |
| B A. Deutsche Sprache und Literatur (20172)                                                                                                    |                                |                              |                                    |                  |                    |                                       |
| - 🔄 🥑 9000 - Abschlusskonto B.A. Deutsche Sprache und Literatur                                                                                                    |                                |                              |                                    |                  |                    | Prüfung vorhanden generiert WiSe 2017 |
| 🥏 🛷 8998 - Gesamtkonto B.A. Deutsche Sprache und Literatur (Germanistik)                                                                                                    |                                |                              |                                    |                  |                    | Prüfung vorhanden SoSe 2018           |
| - 🔄 🧭 917067100 - Basisbereich                                                                                                    |                                |                              |                                    |                  |                    | zugelassen SoSe 2018                  |
| 🖅 🛊 <u>917067110 - Deutsche Sprache I</u> - Pflicht - 12,0 Credits                                                                                                    |                                |                              |                                    |                  |                    | Prüfung vorhanden SoSe 2018           |
| 🕐 🔹 917067120 - Literatur des Mittelalters I - Pflicht - 12,0 Credits (Max                                                                                                    | 7 von 5)                       |                              |                                    |                  |                    | Prüfung vorhanden SoSe 2018           |
| 🛨 🔹 917067130 - Neuere deutsche Literatur I - Pflicht - 12,0 Credits                                                                                                    |                                |                              |                                    |                  |                    | Prüfung vorhanden SoSe 2018           |
|                                                                                                    |                                |                              |                                    |                  |                    |                                       |
| 🔫 🔹 917067210 - Deutsche Sprache IIa: Text- / Gesprächslinguistik und                                                                                                    | Pragmatik des Deutschen - V    | Vahlpflicht - 12,0 Credits   |                                    |                  |                    |                                       |
| 🕂 🔹 917067220 - Deutsche Sprache IIb: Sprachdynamik / Sprachgeschic                                                                                                    | hte des Deutschen - Wahlpfli   | cht - 12,0 Credits           |                                    |                  |                    |                                       |
| 🕂 🔹 917067230 - Literatur des Mittelalters und der Frühen Neuzeit II                                                                                                    | Pflicht - 12,0 Credits         |                              |                                    |                  |                    |                                       |
| 🔫 💌 🔹 917067240 - Neuere deutsche Literatur IIa: Neuere deutsche Litera                                                                                                    | itur bis Ende des 19. Jahrhund | derts - Wahlpflicht - 12,0 ( | redits                             |                  |                    |                                       |
| 💌 🔹 917067250 - Neuere deutsche Literatur IIb: Neuere deutsche Literatur                                                                                                    | atur vom 20. Jahrhundert bis   | zur Gegenwart - Wahlpfli     | cht - 12,0 Credits                 |                  |                    |                                       |
| 🛨 🔹 917067260 - Neuere deutsche Literatur IIc: Problem- und Motivges                                                                                                    | chichte oder literaturwissens  | chaftliche Theorien und      | Methoden - Wahlpflicht - 12,0 Cred | its              |                    |                                       |
| - 🤤 🤣 917067300 - Vertiefungsbereich                                                                                                    |                                |                              |                                    |                  |                    |                                       |
| If you want to open the examination regulation's elemen                                                                                                    | ts step-by-step, yo            | u can click on th            | e plus-icon (한 ) in fi             | ront of the modu | ules, cours        | e groups and courses.                 |
| You can also open ALL the elements (modules, courses                                                                                                    | s) of the whole ex             | camination regul             | ation using the button             | "Expand All" ("A | Alle aufklap       | open").                               |
| NOTE Some examination regulations do not contain cou                                                                                                    | irse aroups                    |                              |                                    |                  |                    |                                       |

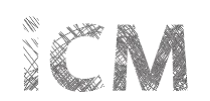

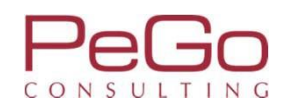

#### Studienplaner und seine Funktionen – Belegungen der Vorsemester einsehen

| 🖃 🗗 B.A. Deutsche Sprache und Literatur (20172)                                                                                                    |                                          |
|----------------------------------------------------------------------------------------------------|------------------------------------------|
| - 🧧 🛷 9000 - Abschlusskonto B.A. Deutsche Sprache und Literatur                                                                                                    | Prüfung vorhanden generiert WiSe<br>2017 |
| 🖃 🎻 8998 - Gesamtkonto B.A. Deutsche Sprache und Literatur (Germanistik)                                                                                                    | Prüfung vorhanden SoSe 2018              |
| - 🖃 🥑 917067100 - Basisbereich                                                                                                    | zugelassen SoSe 2018                     |
| 😑 🔹 917067110 - Deutsche Sprache I - Pflicht - 12,0 Credits                                                                                                    | Prüfung vorhanden SoSe 2018              |
| EV-09-067-IGS-001 - Propädeutikum zur Grammatik des Deutschen (SpruK L1) (B2b/Basismodul/A1) - Online-Lehrveranstaltung mit Präsenz (1 von 2)                                                                                                    |                                          |
| <ul> <li> <u>4</u> 1. Parallelgruppe Propädeutikum zur Grammatik des Deutschen<br/>Mittwoch, 18.04.2018 Von 08:00 Bis 09:00 Einzeltermin<br/>Dozent/-in: <u>Dr. Giessler, Tanja</u> </li> </ul>                                                                      |                                          |
| <ul> <li>A 2. Parallelgruppe Propädeutikum zur Grammatik des Deutschen<br/>Montag, 16.04.2018 Von 10:15 Bis 11:45 Einzeltermin 101 (101) (Pilgrimstein 16, Forschungszentrum Deutscher Sprachatlas (B   05))<br/>Dozent/-in: Dr. Wolanska, Anna Monika</li> </ul>    |                                          |
|                                                                                                    | zugelassen SoSe 2018                     |
| E B LV-09-067-IGS-002 - Einführung in die Linguistik I (SpruK L1) (B2b/A1/DL1) - Seminar/Mittelseminar (1 von 2)                                                                                                    |                                          |
| <ul> <li>I. Parallelgruppe Einführung in die Linguistik - Parallelgruppe 01</li> <li>Montag, 09.04.2018 - 13.07.2018 Von 10:00 Bis 12:00 c.t. wöchentlich Seminarraum 00/0230 (Seminarraum 00/0230) (Gutenbergstrasse 29a, Institutsgebäude (GU 29a))</li> </ul>     | zugelassen SoSe 2018                     |
| <ul> <li>A 2. Parallelgruppe Einführung in die Linguistik - Parallelgruppe 02.<br/>Montag, 09.04.2018 - 13.07.2018 Von 12:00 Bis 14:00 c.t. wöchentlich +2/0110 (+2/0110) (Biegenstrasse 14, Hörsaalgebäude (HG))</li> </ul>                                         |                                          |
| - 🔁 🕅 VG-09-067-161 - Deutsche Sprache I ( <u>1 von 1</u> )                                                                                                    | zugelassen SoSe 2018                     |
| E B LV-09-067-IGS-003 - Einführung in die Linguistik II (DSL A1) (B2b/L1/DL1) - Vorlesung                                                                                                    |                                          |
| <ul> <li> <u>1</u>. Parallelgruppe Einführung in die Linguistik II<br/>Montag, 09.04.2018 - 13.07.2018 Von 14:00 Bis 16:00 wöchentlich <u>+2/0010 (Audimax) (Biegenstrasse 14, Hörsaalgebäude (HG</u>))<br/>Dozent/-in: <u>Prof. Dr. Cysouw, Michael</u> </li> </ul> | zugelassen SoSe 2018                     |
|                                                                                                    |                                          |
| E UV-09-067-IGS-039 - Einführung in die Linguistik II (DSL A1) (B2b/L1/DL1) - Tutorium (1 von 8)                                                                                                    |                                          |

Depending on the term you choose you can see your respective enrollments. You can see which courses and, where applicable, which parallel group you already took, and you can see to which course groups, modules and sections these courses belong.

After you have enrolled for a course, the module status changes to "Prüfung vorhanden". Behind this entry you find the term in which you started the module (i.e. first enrolled for a course in this module).

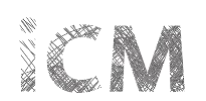

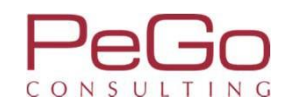

| lipps Universität Menü durchsuchen Marburg                                                                                                    | Marburger Verwaltungs- und Informationssystem                                                                                                    | 💄 💠 🧐 🖋 🗖 29 🕞                                 |
|----------------------------------------------------------------------------------------------------|----------------------------------------------------------------------------------------------------|------------------------------------------------|
|                                                                                                    | Sie befinden sich im Modus: Customizing PeGo / 2017.12.96                                                                                                   |                                                |
| ind hier: <u>Startseite</u> <u>Mein Studium</u> <u>Studienplaner mit Modulplan</u><br>Edit Datadictionary<br>Studienplaner mit Modulplan Bachelor Deutsche Sprach                | in Studium Studienangebot Organisation Benutzer-Informationen L                                                                                             | .esezeichen                                    |
| Modulplan anzeigen 🗣 Druckansicht                                                                                                    |                                                                                                    | © <u>Hilfe</u>                                 |
| Studiensemester Alle  Termine Sommersemester 2018                                                                                                    |                                                                                                    | Veranstaltungen ausblenden 👁 Prüfungen anzeige |
| Struktur der Prüfungsordnun Wintersemester 2018                                                                                                    |                                                                                                    | Aktionen Status                                |
| 9000 - Abschlusskonto B.A. Deutsche Sprache und Literatur                                                                                                    |                                                                                                    | Prüfung vorhanden generiert WiSe<br>2017       |
| 🖃 🛷 8998 - Gesamtkonto B.A. Deutsche Sprache und Literatur (                                                                                                    | Germanistik)                                                                                                    | Prüfung vorhanden SoSe 2018                    |
| 🥏 🧭 917067100 - Basisbereich                                                                                                    |                                                                                                    | zugelassen SoSe 2018                           |
| 917067110 - Deutsche Sprache I - Pflicht - 12,0 Cr                                                                                                    | edits                                                                                                    | Prüfung vorhanden SoSe 2018                    |
| LV-09-067-IGS-001 - Propädeutikum zur Gramm<br>LV-09-067-IGS-001 - Propädeutikum zur Gramm<br>Mittwoch, 18.04.2018 Von 08:00 Bis 09:00<br>Dozent/-in: <u>Dr. Giessler, Tanja</u> | <u>matik des Deutschen (SpruK L1) (B2b/Basismodul/A1)</u> - Online-Lehrveranstaltung mit Präsenz ( <u>1 von 2</u> )<br>nmatik des Deutschen<br>Einzeltermin |                                                |
| <ul> <li>2. Parallelgruppe Propädeutikum zur Gram<br/>Montag, 16.04.2018 Von 10:15 Bis 11:45 Ei<br/>Dozent/-in: <u>Dr. Wolanska, Anna Monika</u></li> </ul>                      | nmatik des Deutschen<br>inzeltermin <u>101 (101) (Pilgrimstein 16, Forschungszentrum Deutscher Sprachatlas (B   05</u> ))                                   |                                                |
|                                                                                                    |                                                                                                    | zugelassen SoSe 2018                           |
|                                                                                                    | uistik   (SpruK L1) (B2b/A1/DL1) - Seminar/Mittelseminar (1 von 2)                                                                                          |                                                |

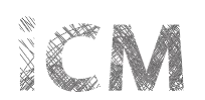

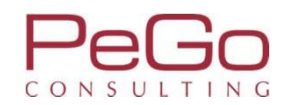

|                                         |                                                                    | Sie befinden sich ir         | n Modus: Customizing Pe      | Go / 2017.12.96        |             |                                                |
|-----------------------------------------|--------------------------------------------------------------------|------------------------------|------------------------------|------------------------|-------------|------------------------------------------------|
|                                         | 💼 Mein Studium                                                     | Studienangebot               | Organisation                 | Benutzer-Informationen | Lesezeichen |                                                |
| id hier: <u>Startseite</u> Mein Studiur | Studienplaner mit Modulplan                                        |                              |                              |                        |             | 6                                              |
| tudienplaner mit Modu                   | Iplan Bachelor Deutsche Sprache und Literatur                      | (20172)                      |                              |                        |             |                                                |
| Modulplan anzeigen                      | Pruckansicht                                                       |                              |                              |                        |             | ① <u>Hilfe</u>                                 |
| tudiensemester Alle 👻                   | Termine Wintersemester 2018 -                                      |                              |                              |                        |             | Veranstaltungen ausblenden 💿 Prüfungen anzeige |
| In Prü                                  | ifungsordnung suchen                                               |                              |                              |                        |             | t≣ Alle aufklappen †≣ Alle zuklappe            |
| Struktur der Prüfungso                  | rdnung - Studiensemester 3                                         |                              |                              |                        |             | Aktionen Status                                |
| 🗄 🖪 B.A. Deutsche Sprache u             | nd Literatur (20172)                                               |                              |                              |                        |             |                                                |
| 😑 🧭 9000 - Abschlusskon                 | to B.A. Deutsche Sprache und Literatur                             |                              |                              |                        |             | Prüfung vorhanden generiert WiSe 2017          |
| 🖃 🛷 8998 - Gesamtkor                    | nto B.A. Deutsche Sprache und Literatur (Germanistik)              |                              |                              |                        |             | Prüfung vorhanden SoSe 2018                    |
| - <u>ø</u> 917067100 - E                | Basisbereich                                                       |                              |                              |                        |             | zugelassen SoSe 2018                           |
| 🛨 🕏 <u>91706711</u>                     | 0 - Deutsche Sprache I - Pflicht - 12,0 Credits                    |                              |                              |                        |             | Prüfung vorhanden SoSe 2018                    |
| · · · · · · · · · · · · · · · · · · ·   | 20 - Literatur des Mittelalters I - Pflicht - 12,0 Credits (Max. 7 | von 5)                       |                              |                        |             | Prüfung vorhanden SoSe 2018                    |
| • 91706713                              | 80 - Neuere deutsche Literatur I - Pflicht - 12,0 Credits          |                              |                              |                        |             | Prüfung vorhanden SoSe 2018                    |
| - 🔁 🥑 917067200 - A                     | Aufbaubereich                                                      |                              |                              |                        |             |                                                |
|                                         | 10 - Deutsche Sprache IIa: Text- / Gesprächslinguistik und Pr      | agmatik des Deutschen - V    | /ahlpflicht - 12,0 Credits   |                        |             |                                                |
| - · · · · · · · · · · · · · · · · · · · | 20 - Deutsche Sprache IIb: Sprachdynamik / Sprachgeschich          | e des Deutschen - Wahlpfli   | cht - 12,0 Credits           |                        |             |                                                |
| · · · · · · · · · · · · · · · · · · ·   | 30 - Literatur des Mittelalters und der Frühen Neuzeit II - Pf     | icht - 12,0 Credits          |                              |                        |             |                                                |
| · · · · · · · · · · · · · · · · · · ·   | 40 - Neuere deutsche Literatur IIa: Neuere deutsche Literatu       | ir bis Ende des 19. Jahrhund | derts - Wahlpflicht - 12,0 0 | redits                 |             |                                                |
| + + 91706725                            | 50 - Neuere deutsche Literatur IIb: Neuere deutsche Literati       | ır vom 20. Jahrhundert bis   | zur Gegenwart - Wahlpflig    | cht - 12,0 Credits     |             |                                                |

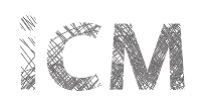

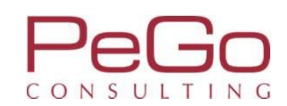

| Studienplaner mit Modulplan Bachelor Deutsche Sprache und Literatur (20172)                                                                                                    |                          |                                          |
|----------------------------------------------------------------------------------------------------|--------------------------|------------------------------------------|
| Modulplan anzeigen Pruckansicht                                                                                                    |                          | ① Hilfe                                  |
| Studiensemester 3 Termine Wintersemester 2018 -                                                                                                    | Veranstaltungen ausblend | en • Prüfungen anzeigen                  |
| In Prüfungsordnung suchen                                                                                                    | ‡≣ Alle aufi             | klappen 1 Alle zuklappen                 |
| Struktur der Prüfungsordnung - Studiensemester 3                                                                                                    | Aktionen                 | Status                                   |
| B.A. Deutsche Sprache und Literatur (20172)                                                                                                    |                          |                                          |
| 🥏 🛷 9000 - Abschlusskonto B.A. Deutsche Sprache und Literatur                                                                                                    |                          | Prüfung vorhanden generiert<br>WiSe 2017 |
| 🖃 🛷 8998 - Gesamtkonto B.A. Deutsche Sprache und Literatur (Germanistik)                                                                                                    |                          | Prüfung vorhanden SoSe<br>2018           |
| - 🧭 917067100 - Basisbereich                                                                                                    |                          | zugelassen SoSe 2018                     |
| 917067110 - Deutsche Sprache I - Pflicht - 12,0 Credits                                                                                                    |                          | Prüfung vorhanden SoSe<br>2018           |
| E LV-09-067-IGS-001 - Propädeutikum zur Grammatik des Deutschen (SpruK L1) (B2b/Basismodul/A1) - Online-Lehrveranstaltung mit Präsenz (1 von 2)                                                                                                    | 📭 Belegen                |                                          |
| 1. Parallelgruppe Propädeutikum zur Grammatik des Deutschen - Parallelgruppe 01<br>Dienstag, 16.10.2018 - 12.02.2019 Von 10:00 Bis 12:00 c.t. wöchentlich <u>102 (+1/1020) (Deutschhausstrasse 3, Institutsgebäude (F   04)</u> )                     |                          |                                          |
| <ul> <li>2. Parallelgruppe Propädeutikum zur Grammatik des Deutschen - Parallelgruppe 02<br/>Dienstag, 16.10.2018 - 12.02.2019 Von 12:00 Bis 14:00 c.t. wöchentlich <u>102 (+1/1020) (Deutschhausstrasse 3, Institutsgebäude (F   04)</u>)</li> </ul> |                          |                                          |
|                                                                                                    |                          | zugelassen SoSe 2018                     |
| EV-09-067-IGS-002 - Einführung in die Linguistik I (SpruK L1) (B2b/A1/DL1) - Seminar/Mittelseminar (1 von 2)                                                                                                    | 🚯 Belegen                | zugelassen SoSe 2018                     |
| <ul> <li>A 1. Parallelgruppe Einführung in die Linguistik - Parallelgruppe 01<br/>Montag, 15.10.2018 - 15.02.2019 Von 10:00 Bis 12:00 c.t. wöchentlich <u>+2/0100 (+2/0100) (Biegenstrasse 14, Hörsaalgebäude (HG))</u></li> </ul>                    |                          |                                          |
| <ul> <li>A 2. Parallelgruppe Einführung in die Linguistik - Parallelgruppe 02<br/>Montag, 15.10.2018 - 15.02.2019 Von 12:00 Bis 14:00 c.t. wöchentlich <u>+2/0100 (+2/0100) (Biegenstrasse 14, Hörsaalgebäude (HG))</u></li> </ul>                    |                          |                                          |
|                                                                                                    |                          | zugelassen SoSe 2018                     |

The parallel groups of the courses with the course details (for example dates, room) can only be seen if the course is taught in the respective term, the course details have been entered and the release status of the parallel group is set to "released" ("freigegeben").

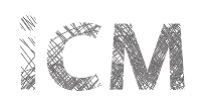

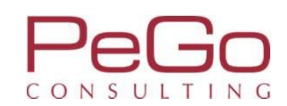

| Studienplaner mit Modulplan Bachelor Deutsche Sprache und Literatur (20172)                                                                                                    |                          |                                          |
|----------------------------------------------------------------------------------------------------|--------------------------|------------------------------------------|
| Modulplan anzeigen                                                                                                    |                          | ① <u>Hilfe</u>                           |
| Studiensemester 3. 🔹 Termine Wintersemester 2018 😴                                                                                                    | Veranstaltungen ausblend | en • Prüfungen anzeigen                  |
| In Prüfungsordnung suchen                                                                                                    | ‡≣ Alle.auf              | klappen 1 Alle zuklappen                 |
| Struktur der Prüfungsordnung - Studiensemester 3                                                                                                    | Aktionen                 | Status                                   |
| 🖃 🖪 B.A. Deutsche Sprache und Literatur (20172)                                                                                                    |                          |                                          |
| 🚽 🚽 9000 - Abschlusskonto B.A. Deutsche Sprache und Literatur                                                                                                    |                          | Prüfung vorhanden generiert<br>WiSe 2017 |
| 🖃 🛷 8998 - Gesamtkonto B.A. Deutsche Sprache und Literatur (Germanistik)                                                                                                    |                          | Prüfung vorhanden SoSe<br>2018           |
| - Ø 917067100 - Basisbereich                                                                                                    |                          | zugelassen SoSe 2018                     |
| - * 917067110 - Deutsche Sprache I - Pflicht - 12,0 Credits                                                                                                    |                          | Prüfung vorhanden SoSe<br>2018           |
| 🔁 🖽 LV-09-067-IGS-001 - Propädeutikum zur Grammatik des Deutschen (SpruK L1) (B2b/Basismodul/A1) - Online-Lehrveranstaltung mit Präsenz (1 von 2)                                                                                                    | Belegen                  |                                          |
| <ul> <li>A 1. Parallelgruppe Propädeutikum zur Grammatik des Deutschen - Parallelgruppe 01<br/>Dienstag, 16.10.2018 - 12.02.2019 Von 10:00 Bis 12:00 c.t. wöchentlich <u>102 (+1/1020) (Deutschhausstrasse 3, Institutsgebäude (F   04))</u></li> <li>A 2. Parallelgruppe Propädeutikum zur Grammatik des Deutschen - Parallelgruppe 02<br/>Dienstag, 16.10.2018 - 12.02.2019 Von 12:00 Bis 14:00 c.t. wöchentlich 102 (+1/1020) (Deutschhausstrasse 3, Institutsgebäude (F   04))</li> </ul> |                          |                                          |
| 🕞 🕅 VG-09-067-160 - Deutsche Sprache I ( <u>1 von 1</u> )                                                                                                    |                          | zugelassen SoSe 2018                     |
| - 📾 LV-09-067-IGS-002 - Einführung in die Linguistik I (SpruK L1) (B2b/A1/DL1) - Seminar/Mittelseminar (1 von 2)                                                                                                    | Belegen                  | zugelassen SoSe 2018                     |
| <ul> <li>A 1. Parallelgruppe Einführung in die Linguistik - Parallelgruppe 01<br/>Montag, 15.10.2018 - 15.02.2019 Von 10:00 Bis 12:00 c.t. wöchentlich +2/0100 (+2/0100) (Biegenstrasse 14, Hörsaalgebäude (HG))</li> </ul>                                                                                                    |                          |                                          |
| <ul> <li>A 2. Parallelgruppe Einführung in die Linguistik - Parallelgruppe 02</li> <li>Montag, 15.10.2018 - 15.02.2019 Von 12:00 Bis 14:00 c.t. wöchentlich +2/0100 (+2/0100) (Biegenstrasse 14, Hörsaalgebäude (HG))</li> </ul>                                                                                                    |                          |                                          |
|                                                                                                    |                          | zugelassen SoSe 2018                     |
| You can open the details of a course by clicking on it.                                                                                                    |                          |                                          |

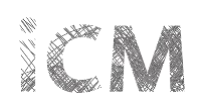

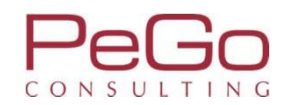

|                                                                                                    |                                                                            | Marburger Verwaltun                          | gs- und Informationssystem<br>Philipps-Universität | 0.05                             |                                          |                      |              |           |
|----------------------------------------------------------------------------------------------------|----------------------------------------------------------------------------|----------------------------------------------|----------------------------------------------------|----------------------------------|------------------------------------------|----------------------|--------------|-----------|
|                                                                                                    |                                                                            | Sie befinden sich im Modus                   | : Customizing PeGo / 2017.1                        | 2.96                             |                                          |                      |              |           |
| nd hier: <u>Startseite</u> ) <u>Mein Studium</u> ) <u>S</u><br>Edit Datadictionary<br>eranstaltungsdaten LV-09-06<br>Zurück | Gein Studium<br>Studienplaner mit Modulplan<br>57-IGS-001 "Propädeutikum z | ur Grammatik des Deutschen (S                | rganisation Benutz                                 | zer-Information<br>odul/A1)" - W | Vintersemester 2018                      | 3                    |              |           |
| emester Wintersemester 2018                                                                                                 | 🝷 👫 Bel                                                                    | egen                                         | Berichtscenter anzeig                              | gen                              |                                          |                      |              |           |
| arunddaten                                                                                                    |                                                                            |                                              |                                                    |                                  |                                          |                      |              |           |
| ïtel                                                                                                    | Propädeutikum zur Grammatik des<br>(B2b/Basismodul/A1)                     | s Deutschen (SpruK L1)                       | Veranstaltungsart<br>Angebotshäufigkeit            | Or                               | nline-Lehrveranstaltung m<br>hregelmäßig | nit Präsenz          |              |           |
| angtext                                                                                                    | Propädeutikum zur Grammatik des<br>(B2b/Basismodul/A1)                     | ; Deutschen (SpruK L1)                       | Semesterwochenstunden                              |                                  |                                          |                      |              |           |
| Nummer                                                                                                    | LV-09-067-IGS-001                                                          |                                              | Zeitraume                                          | V                                | n 19.06.2018 00:00:00 bis                | 19.06.2018 23:59:59  | - aktuell    |           |
| Organisationseinheit                                                                                                    | Fb09 Germanistik und Kunstwisser<br>(Verantwortlicher)                     | ıschaften                                    |                                                    |                                  |                                          |                      |              |           |
| Propädeutikum zur Grammatik                                                                                                 | des Deutschen - Parallelgruppe                                             | e 01 (1. Parallelgruppe)                     |                                                    |                                  |                                          |                      |              |           |
| Semesterwochenstunden                                                                                                    | 2.0                                                                        | Ma                                           | iximale Anzahl Teilnehmer/-inne                    | n 30                             |                                          |                      |              |           |
| Lehrsprache                                                                                                    | Deutsch                                                                    |                                              |                                                    |                                  |                                          |                      |              |           |
| 🖡 Belegen 🗔 Für Stundenplan vor                                                                                             | merken 📸 Daten für iCalendar (ics) e                                       | xportieren 📸 Einzeltermine anzeigen 🕹        | Details einblenden                                 |                                  |                                          |                      |              |           |
| Wochentag Von Bis Akad.<br>Zeit                                                                                             | Rhythmus Startdatum End                                                    | datum Erwartete Anzahl Teilnehmer/-<br>innen | Raum                                               |                                  |                                          | Durchführende/-<br>r | Ausfalltermi | n Bemerku |
|                                                                                                    | wöchentlich 16.10.2018 12.0                                                | 02.2019 30                                   | 📻 102 (+1/1020) (Deu                               | tschhausstrasse                  | e 3, Institutsgebäude (F.                |                      |              |           |

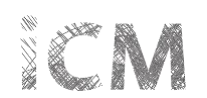

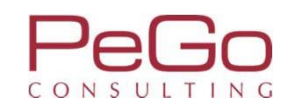

| itudiensemester Alle 🔹 Termine Wintersemester 2018 🔹                                                                                                    | Veranstaltungen ausblenden 📀 Prüfungen anzeig      |
|----------------------------------------------------------------------------------------------------|----------------------------------------------------|
| In Prüfungsordnung suchen                                                                                                    | ‡ <u>≣ Alle aufklappen</u> † <u>≣ Alle zuklapp</u> |
| Struktur der Prüfungsordnung - Studiensemester 3                                                                                                    | Aktionen Status                                    |
| 🗉 🖪 B.A. Deutsche Sprache und Literatur (20172)                                                                                                    |                                                    |
| 🧧 🥜 9000 - Abschlusskonto B.A. Deutsche Sprache und Literatur                                                                                                    | Prüfung vorhanden generiert W<br>2017              |
| 🖃 🧭 8998 - Gesamtkonto B.A. Deutsche Sprache und Literatur (Germanistik)                                                                                                    | Prüfung vorhanden SoSe 2018                        |
|                                                                                                    | zugelassen SoSe 2018                               |
| 📄 🔹 917067110 - Deutsche Sprache I                                                                                                    | Prüfung vorhanden SoSe 2018                        |
| - 📴 LV-09-067-IGS-001 - Propädeutikum zur Grammatik des Deutschen (SpruK L1) (B2b/Basismodul/A1) - Online-Lehrveranstaltung mit Präsenz (1 von 2)                                                                                                    | Belegen                                            |
| I. Parallelgruppe Propädeutikum zur Grammatik des Deutschen - Parallelgruppe 01<br>Dienstag, 16.10.2018 - 12.02.2019 Von 10:00 Bis 12:00 c.t. wöchentlich <u>102 (+1/1020) (Deutschhausstrasse 3. Institutsgebäude (F.I.04)</u> )                                                                                                    |                                                    |
| <ul> <li>2. Parallelgruppe Propädeutikum zur Grammatik des Deutschen - Parallelgruppe 02<br/>Dienstag, 16.10.2018 - 12.02.2019 Von 12:00 Bis 14:00 c.t. wöchentlich <u>102 (+1/1020) (Deutschhausstrasse 3. Institutsgebäude (F. J. 04</u>))</li> </ul>                                                                                                    |                                                    |
|                                                                                                    | zugelassen SoSe 2018                               |
| Be LV-09-067-IGS-002 - Einführung in die Linguistik I (SpruK L1) (B2b/A1/DL1) - Seminar/Mittelseminar (1 von 2)                                                                                                    | Belegen zugelassen SoSe 2018                       |
| <ul> <li>A 1. Parallelgruppe Einführung in die Linguistik - Parallelgruppe 01</li> <li>Montag, 15.10.2018 - 15.02.2019 Von 10:00 Bis 12:00 c.t. wöchentlich +2/0100 (+2/0100) (Biegenstrasse 14, Hörsaalgebäude (HG))</li> </ul>                                                                                                    |                                                    |
| <ul> <li>A 2. Parallelgruppe Einführung in die Linguistik - Parallelgruppe 02<br/>Montag, 15.10.2018 - 15.02.2019 Von 12:00 Bis 14:00 c.t. wöchentlich +2/0100 (+2/0100) (Biegenstrasse 14, Hörsaalgebäude (HG))</li> </ul>                                                                                                    |                                                    |
|                                                                                                    | zugelassen SoSe 2018                               |
| EV-09-067-IGS-003 - Einführung in die Linguistik II (DSL A1) (B2b/L1/DL1) - Vorlesung                                                                                                    | zugelassen SoSe 2018                               |
| <ul> <li>         I. Parallelgruppe Einführung in die Linguistik II (DSL A1) (B2b/L1/DL1)<br/>01.10.2018 Von 10:00 Bis 18:00 s.t. Blockveranstaltung 002 (00/1020) (Deutschhausstrasse 3. Institutsgebäude (F   04))<br/>08.10.2018 Von 10:00 Bis 18:00 s.t. Blockveranstaltung 102 (+1/1020) (Deutschhausstrasse 3. Institutsgebäude (F   04))<br/>12.10.2018 Von 10:00 Bis 18:00 s.t. Blockveranstaltung Seminarraum 00/0230 (Seminarraum 00/0230) (Gutenbergstrasse 29a. Institutsgebäude (GU 29a))      </li> </ul> |                                                    |
|                                                                                                    |                                                    |

While the periods of enrollment are active, you can enroll for your courses via the Planner of Studies. In the overview provided by the Planner of Studies you can see which courses you can enroll for and which courses you already took in earlier terms.

Click on "Apply" ("Belegen") to open the dialogue that guides you through the enrollment procedure for the selected course.

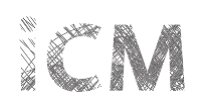

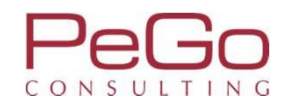

| Philipps Universität Me<br>Marburg                                                                                                    | nü durchsuchen                                                                                                    |                                                                                  | Marbur                                                               | rger Verwaltung und Informationssyst<br>Philipps-Universit     | m<br>at                               |             | 💄 🌣 🧐 🖋 🗖 30 🕞 |
|----------------------------------------------------------------------------------------------------|----------------------------------------------------------------------------------------------------|----------------------------------------------------------------------------------|----------------------------------------------------------------------|----------------------------------------------------------------|---------------------------------------|-------------|----------------|
|                                                                                                    |                                                                                                    |                                                                                  | Sie befinden sich in                                                 | n Modus: Customizing Pe                                        | Go / 2017.12.96                       |             |                |
| Sie sind hier: Startseite > Mein Studium > 3                                                                                                    | Studienplaner mit Modulplan                                                                                                    | Mein Studium                                                                     | Studienangebot                                                       | Organisation                                                   | Benutzer-Informationen                | Lesezeichen | 0              |
| <ul> <li>Edit Datadictionary</li> <li>Studienplaner mit Modulplar</li> </ul>                                                                                                  | n                                                                                                    |                                                                                  |                                                                      |                                                                |                                       |             |                |
| LV-09-067-IGS-001 Online-Lehr<br>Leistung wird angerechnet auf: Deu<br>WiSe 2018_EXA_Fb09_010 Zeitraum<br>Der Zeitraum läuft vom 16.06.2018<br>Bitte wählen Sie eine Veransta | veranstaltung mit Präser<br>utsche Sprache I (Nr=9170671<br>1 Belegung Registrierung:<br>/ 00:00 bis zum 16.06.2018 / :<br>altung | nz: Propädeutikum zu<br>10) - Basisbereich (Nr=917<br>23:59                      | r Grammatik des Deutsch<br>7067100)                                  | ien (SpruK L1) (B2b/Ba                                         | isismodul/A1)                         |             |                |
| Aktionen & Meldungen                                                                                                    | Parallelgruppe T                                                                                                    | ermine & Räume                                                                   |                                                                      |                                                                |                                       |             |                |
| Anmelden                                                                                                    | 1. Parallelgruppe W                                                                                                    | /intersemester 2018 Prop<br>Dienstag, 16.10.2018 -<br>Institutsgebäude (F. J. 0- | ädeutikum zur Grammatik des<br>12.02.2019 Von 10:00 Bis 12:00<br>4)) | Deutschen - Parallelgrup<br>c.t. wöchentlich <u>102 (+1/</u>   | pe 01<br>1020) (Deutschhausstrasse 3, |             |                |
| Anmelden                                                                                                    | 2. Parallelgruppe W                                                                                                    | /intersemester 2018 Prop<br>Dienstag, 16.10.2018 -<br>Institutsgebäude (E. J. 0- | ädeutikum zur Grammatik des<br>12.02.2019 Von 12:00 Bis 14:00<br>4)) | Deutschen - Parallelgrup<br>) c.t. wöchentlich <u>102 (+1/</u> | pe 02<br>1020) (Deutschhausstrasse 3, |             |                |
| Belegung abbrechen                                                                                                    |                                                                                                    |                                                                                  |                                                                      |                                                                |                                       |             |                |

If more than one parallel group is taught in the course you selected, the dialog for the enrollment process asks you to choose the parallel group for which you want to enroll. Choose "Apply" ("Anmelden") in the line of the respective parallel group.

Further information on the dialogue for the enrollment of courses can be found in the pdf-file mentioned above ("Schulungsunterlagen 5. Schulung: Belegungsund Verteilungsverfahren – Studierendensicht").

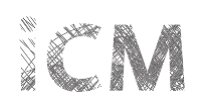

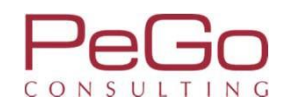

| Philipps Universität Menü durchsuchen Marburg                                                                                   |                                                     | Marburger Verwaltungs- und Informationssystem<br>Philipps-Universitä                    |                                                                              |                                         | <b>≜ ¢ (9 /</b> □ 30 ြ→ |
|----------------------------------------------------------------------------------------------------|-----------------------------------------------------|-----------------------------------------------------------------------------------------|------------------------------------------------------------------------------|-----------------------------------------|-------------------------|
|                                                                                                    | Sie                                                 | befinden sich im Modus: Customizing Peo                                                 | Go / 2017.12.96                                                              |                                         |                         |
| â M                                                                                                    | lein Studium Studier                                | nangebot Organisation                                                                   | Benutzer-Informationen Le                                                    | esezeichen                              |                         |
| Sie sind hier: <u>Startseite</u> Mein <u>Studium</u> Studienplaner mit <u>Modulplan</u>                                         |                                                     |                                                                                         |                                                                              | ✓ Bestätigung:                          | ©<br>×                  |
| Zurück zur Übersicht                                                                                                    |                                                     |                                                                                         |                                                                              | Eine Belegung                           |                         |
| LV-09-067-IGS-001 Online-Lehrveranstaltung mit Präsenz: Pr                                                                      | ropädeutikum zur Grammati                           | ik des Deutschen (SpruK L1) (B2b/Bas                                                    | sismodul/A1)                                                                 |                                         |                         |
| Leistung wird angerechnet auf: Deutsche Sprache I (Nr=917067110) -                                                              | Basisbereich (Nr=917067100)                         |                                                                                         |                                                                              |                                         |                         |
| WiSe 2018_EXA_Fb09_010 Zeitraum Belegung Registrierung:<br>Der Zeitraum läuft vom 16.06.2018 / 00:00 bis zum 16.06.2018 / 23:59 | 9                                                   |                                                                                         |                                                                              |                                         |                         |
| Status Par                                                                                                    | allelgruppe Termine & Räume                         | •                                                                                       |                                                                              |                                         |                         |
| ✓ zugelassen 1. F                                                                                                    | Parallelgruppe Wintersemester 20<br>Dienstag, 16.10 | 018 Propädeutikum zur Grammatik des Deu<br>0.2018 - 12.02.2019 Von 10:00 Bis 12:00 c.t. | tschen - Parallelgruppe 01<br>wöchentlich <u>102 (+1/1020) (Deutschhauss</u> | strasse 3. Institutsgebäude (F.  . 04)) |                         |
| Sie haben gerade diese Gruppe belegt                                                                                            |                                                     |                                                                                         |                                                                              |                                         |                         |
| Nicht belegt 2. F                                                                                                    | Parallelgruppe Wintersemester 20<br>Dienstag, 16.10 | 018 Propädeutikum zur Grammatik des Deu<br>0.2018 - 12.02.2019 Von 12:00 Bis 14:00 c.t. | tschen - Parallelgruppe 02<br>wöchentlich <u>102 (+1/1020) (Deutschhauss</u> | strasse 3. Institutsgebäude (F.   04))  |                         |

Zurück zur Übersicht

After selecting the parallel group of your choice, you can click "Back to overview" ("Zurück zur Übersicht") to return to the Planner of Studies.

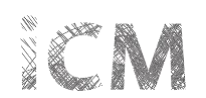

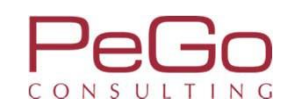

| udiensemester Alle 🔻 Termine Wintersemester 2018 🝷                                                                                                    | Veranstaltungen a | usblenden 💿 Prüfungen anzeig           |
|----------------------------------------------------------------------------------------------------|-------------------|----------------------------------------|
| In Prüfungsordnung suchen                                                                                                    | ¢≣.               | Alle aufklappen 1 Alle zuklapp         |
| truktur der Prüfungsordnung - Studiensemester 3                                                                                                    | Aktionen          | Status                                 |
| B.A. Deutsche Sprache und Literatur (20172)                                                                                                    |                   |                                        |
| 🦻 🤣 9000 - Abschlusskonto B.A. Deutsche Sprache und Literatur                                                                                                    |                   | Prüfung vorhanden generiert Wi<br>2017 |
| 🖃 🛷 8998 - Gesamtkonto B.A. Deutsche Sprache und Literatur (Germanistik)                                                                                                    |                   | Prüfung vorhanden SoSe 2018            |
| - 🔁 🤣 917067100 - Basisbereich                                                                                                    |                   | zugelassen SoSe 2018                   |
| 😑 🔹 917067110 - Deutsche Sprache I - Pflicht - 12,0 Credits                                                                                                    |                   | Prüfung vorhanden SoSe 2018            |
| E uv-09-067-IGS-001 - Propädeutikum zur Grammatik des Deutschen (Spruk L1) (B2b/Basismodul/A1) - Online-Lehrveranstaltung mit Präsenz (1 von 2)                                                                                                    | Abmelde           | n                                      |
| <ul> <li>A 1. Parallelgruppe Propädeutikum zur Grammatik des Deutschen - Parallelgruppe 01</li> <li>Dienstag, 16.10.2018 - 12.02.2019 Von 10:00 Bis 12:00 c.t. wöchentlich <u>102 (+1/1020) (Deutschhausstrasse 3, Institutsgebäude (F   04)</u>)</li> </ul>                                                                                                    |                   | zugelassen WiSe 2018                   |
| <ul> <li>A 2. Parallelgruppe Propädeutikum zur Grammatik des Deutschen - Parallelgruppe 02</li> <li>Dienstag, 16.10.2018 - 12.02.2019 Von 12:00 Bis 14:00 c.t. wöchentlich <u>102 (+1/1020) (Deutschhausstrasse 3. Institutsgebäude (F   04)</u>)</li> </ul>                                                                                                    |                   |                                        |
|                                                                                                    |                   | zugelassen SoSe 2018                   |
| IV-09-067-IGS-002 - Einführung in die Linguistik I (SpruK L1) (B2b/A1/DL1) - Seminar/Mittelseminar (1 von 2)                                                                                                    | Belegen           | zugelassen SoSe 2018                   |
| <ul> <li>A 1. Parallelgruppe Einführung in die Linguistik - Parallelgruppe 01<br/>Montag, 15.10.2018 - 15.02.2019 Von 10:00 Bis 12:00 c.t. wöchentlich +2/0100 (+2/0100) (Biegenstrasse 14, Hörsaalgebäude (HG))</li> </ul>                                                                                                    |                   |                                        |
| <ul> <li>A 2. Parallelgruppe Einführung in die Linguistik - Parallelgruppe 02</li> <li>Montag, 15.10.2018 - 15.02.2019 Von 12:00 Bis 14:00 c.t. wöchentlich +2/0100 (+2/0100) (Biegenstrasse 14, Hörsaalgebäude (HG))</li> </ul>                                                                                                    |                   |                                        |
|                                                                                                    |                   | zugelassen SoSe 2018                   |
| E LV-09-067-IGS-003 - Einführung in die Linguistik II (DSL A1) (B2b/L1/DL1) - Vorlesung                                                                                                    |                   | zugelassen SoSe 2018                   |
| <ul> <li>         I. Parallelgruppe Einführung in die Linguistik II (DSL A1) (B2b/L1/DL1)<br/>01.10.2018 Von 10:00 Bis 18:00 s.t. Blockveranstaltung 002 (00/1020) (Deutschhausstrasse 3. Institutsgebäude (E   04))<br/>08.10.2018 Von 10:00 Bis 18:00 s.t. Blockveranstaltung 102 (+1/1020) (Deutschhausstrasse 3. Institutsgebäude (E   04))<br/>12.10.2018 Von 10:00 Bis 18:00 s.t. Blockveranstaltung Seminarraum 00/0230 (Seminarraum 00/0230) (Gutenbergstrasse 29a. Institutsgebäude (GU 29a))      </li> </ul> |                   |                                        |
|                                                                                                    |                   |                                        |

In the Planner of Studies you can see that you enrolled for this parallel group in the winter term 2018. While the period of enrollment is active, you can also sign off from this parallel group or change your enrollment and choose the second parallel group. For further information on the enrollment for courses see the beforementioned pdf-file "Schulungsunterlagen 5. Schulung: Belegungs- und Verteilungsverfahren – Studierendensicht".

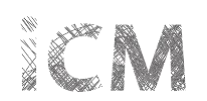

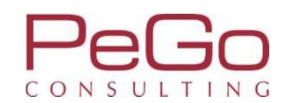

|    | Mehrfach zugeordnete Elemente:                                                                                                    |
|----|----------------------------------------------------------------------------------------------------|
|    | ← Literator des Mittelaiters und der Pronen Neuzeich                                                                                                    |
|    | ← Literatur des Mittelalters und der Frühen Neuzeit III                                                                                                    |
|    | 🕒 📾 LV-09-067-DPM-006 - Ältere deutsche Literatur: Kulturtransfer in Mittelalter und Renaissance - Vorlesung                                                                                                    |
|    | <ul> <li> <u>1</u>. Parallelgruppe Ältere deutsche Literatur: Kulturtransfer in Mittelalter und Renaissance<br/>Mittwoch, 17.10.2018 - 13.02.2019 Von 12:00 Bis 14:00 c.t. wöchentlich <u>+2/0090 (+2/0090) (Biegenstrasse 14. Hörsaalgebäude (HG</u>))     </li> </ul> |
|    | - 🔄 🔞 VG-09-067-179 - Literatur des Mittelalters und der Frühen Neuzeit II ( <u>1 von 1</u> )                                                                                                    |
|    | • 📾 LV-09-067-DPM-017 - Literatur des Mittelalters und der Frühen Neuzeit II: Wandlungen des literarischen Ritterbildes vom 12. bis zum 16. Jahrhundert - Seminar/Mittelseminar                                                                                         |
| l. | 🕞 🔞 VG-09-067-180 - Literatur des Mittelalters und der Frühen Neuzeit II ( <u>1 von 2</u> )                                                                                                    |
|    | • @ LV-09-067-016 - Ältere deutsche Literatur - Übung                                                                                                    |
|    | European LV-09-067-064 - Literatur des Mittelalters und der Frühen Neuzeit II - Workshop                                                                                                    |
|    | 🔹 917067240 - Neuere deutsche Literatur IIa: Neuere deutsche Literatur bis Ende des 19. Jahrhunderts - Wahlpflicht - 12,0 Credits                                                                                                    |
| F  | 🔹 917067250 - Neuere deutsche Literatur IIb: Neuere deutsche Literatur vom 20. Jahrhundert bis zur Gegenwart - Wahlpflicht - 12,0 Credits                                                                                                    |
| ŀ  | - 📧 🗞 VG-09-067-183 - Neuere deutsche Literatur IIb: Neuere deutsche Literatur vom 20. Jahrhundert bis zur Gegenwart ( <u>1 von 1</u> )                                                                                                    |
| l, | 🕞 🔞 VG-09-067-184 - Neuere deutsche Literatur IIb: Neuere deutsche Literatur vom 20. Jahrhundert bis zur Gegenwart ( <u>1 von 3</u> )                                                                                                    |
|    | Mehrfach zugeordnete Elemente:                                                                                                    |
|    | ← Neuere deutsche Literatur bis Ende des 19. Jahrhunderts: Iphigenie als literarische Figur (Von der Antike bis zum 20. Jh.)                                                                                                    |
|    | ✓ Neuere deutsche Literatur bis Ende des 19. Jahrhunderts: "Von Jenseit des Meeres" - Kolonialismus in der deutschsprachigen Literatur von Kleist bis Kracht                                                                                                    |
|    | ILV-09-067-NDL-021 - Neuere deutsche Literatur vom 20. Jahrhundert bis zur Gegenwart: Sterbe- und Jenseitserzählungen (20./21. Jahrhundert) - Seminar/Mittelseminar                                                                                                    |
|    | • 📾 LV-09-067-NDL-023 - Problem- und Motivgeschichte oder literaturwissenschaftliche Theorien und Methoden: Literatur und politisch-kulturelle Wirkung der Gruppe 47 -                                                                                                  |

For example: The course LV-09-067-DPM-006 is attributed to several course groups and, thereby, modules. In the screenshot above, you could directly enroll for this course in module 917067230.

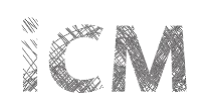

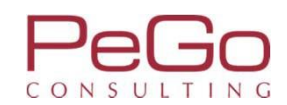

|                                                                                                    | ·                |
|----------------------------------------------------------------------------------------------------|------------------|
| IV-09-067-IGS-013 - Geschichte der deutschen Sprache (SpruK S3) (A7c/A4b/A7/A4): Einführung ins Frühneuhochdeutsche - Seminar/Mittelseminar                                                                                                    |                  |
| 🔹 📾 LV-09-067-IGS-029 - Sprachgeschichte und Sprachwandel (SpruK S3) ( S7c/A7/A4b/A4/DL12a) - Seminar/Mittelseminar                                                                                                    |                  |
| 🔹 👜 LV-09-867-IGS-016 - Sprachvariation und Sprachkontakt (SpruK S4) (A7c/A7DL9a/DL9b/L8B); Sprachkontakt und Sprachwandel im Spannungsfeld - Seminar/Mit                                                                                                    | telseminar       |
| 🔹 📾 LV-09-067-IGS-109 - Sprachgeschichte und Sprachwandel (SpruK S3) (A7c/A4b/A7/A4): Einführung in das Althochdeutsche - Seminar/Mittelseminar                                                                                                    |                  |
| 🖃 🔞 VG-09-067-177 - Deutsche Sprache IIb: Sprachdynamik / Sprachgeschichte des Deutschen ( <u>1 von 2</u> )                                                                                                    |                  |
| • 📾 LV-09-067-IGS-014 - Geschichte der deutschen Sprache - Workshop                                                                                                    |                  |
| ELV-09-067-IGS-067 - Deutsche Sprache IIIc: Sprachdynamik / Sprachgeschichte des Deutschen - Workshop                                                                                                    |                  |
| 😑 🔹 917067230 - Literatur des Mittelalters und der Frühen Neuzeit II - Pflicht - 12,0 Credits                                                                                                    |                  |
| 🕞 📆 VG-09-067-178 - Literatur des Mittelalters und der Frühen Neuzeit II ( <u>1 von 1</u> )                                                                                                    |                  |
| Mehrfach zugeordnete Elemente:                                                                                                    |                  |
| ← Literatur des Mittelalters und der Frühen Neuzeit II                                                                                                    |                  |
| Literatur des Mittelalters und der Frühen Neuzeit III                                                                                                    |                  |
| Literatur des Mittelalters und der Frühen Neuzeit III B LV-09-067-DPM-006 - Altere deutsche Literatur: Kulturtransfer in Mittelalter und Renaissance - Vorlesung                                                                                                    | ₽ Belegen        |
| <ul> <li>Literatur des Mittelalters und der Frühen Neuzeit III</li> <li>LV-09-067-DPM-006 - Ältere deutsche Literatur: Kulturtransfer in Mittelalter und Renaissance - Vorlesung</li> <li>L Parallelgruppe Ältere deutsche Literatur: Kulturtransfer in Mittelalter und Renaissance Mittwoch, 17.10.2018 - 13.02.2019 Von 12:00 Bis 14:00 c.t. wöchentlich +2/0090 (+2/0090) (Biegenstrasse 14, Hörsaalgebäude (HG))</li> </ul>                                                                                                    | Belegen          |
| Literatur des Mittelalters und der Frühen Neuzeit III Eiteratur des Mittelalters und der Frühen Neuzeit III I. Parallelgruppe Ältere deutsche Literatur: Kulturtransfer in Mittelalter und Renaissance Mittwoch, 17.10.2018 - 13.02.2019 Von 12:00 Bis 14:00 c.t. wöchentlich +2/0090 (+2/0090) (Biegenstrasse 14, Hörsaalgebäude (HG)) T 1 % VG-09-067-179 - Literatur des Mittelalters und der Frühen Neuzeit II (1 von 1)                                                                                                    | <b>₽</b> Belegen |
| Literatur des Mittelalters und der Frühen Neuzeit III I. Parallelgruppe Ältere deutsche Literatur: Kulturtransfer in Mittelalter und Renaissance - Vorlesung Mittwoch, 17.10.2018 - 13.02.2019 Von 12:00 Bis 14:00 c.t. wöchentlich +2/0090 (+2/0090) (Biegenstrasse 14, Hörsaalgebäude (HG)) VG-09-067-179 - Literatur des Mittelalters und der Frühen Neuzeit II (1 von 1) WG-09-067-DPM-017 - Literatur des Mittelalters und der Frühen Neuzeit II: Wandlungen des literarischen Ritterbildes vom 12. bis zum 16, Jahrhundert - Seminari                                                                                                    | /Mittelseminar   |
| <ul> <li>Literatur des Mittelalters und der Frühen Neuzeit III</li> <li>ELV-09-067-DPM-006 - Ältere deutsche Literatur: Kulturtransfer in Mittelalter und Renaissance - Vorlesung</li> <li>A. Parallelgruppe Ältere deutsche Literatur: Kulturtransfer in Mittelalter und Renaissance Mittelater und Renaissance Mittelalter und Renaissance Mittelater und Renaissance Mittelater und Renaissance Mittelater und Renaissance (Mittwoch, 17.10.2018 - 13.02.2019 Von 12:00 Bis 14:00 c.t. wöchentlich +2/0090 (+2/0090) (Biegenstrasse 14, Hörsaalgebäude (HG))</li> <li>W G-09-067-179 - Literatur des Mittelalters und der Frühen Neuzeit II (1 von 1)</li> <li>ELV-09-067-DPM-017 - Literatur des Mittelalters und der Frühen Neuzeit II: Wandlungen des literarischen Ritterbildes vom 12. bis zum 16, Jahrhundert - Seminar</li> <li>W G-09-067-180 - Literatur des Mittelalters und der Frühen Neuzeit II (1 von 2)</li> </ul>                                                                                                    | /Mittelseminar   |
| <ul> <li>Literatur des Mittelalters und der Frühen Neuzeit III</li> <li> <ul> <li> <u>LV-09-067-DPM-006 - Altere deutsche Literatur: Kulturtransfer in Mittelalter und Renaissance</u> - Vorlesung                 <u>J. Parallelgruppe Altere deutsche Literatur: Kulturtransfer in Mittelalter und Renaissance</u> Mittwoch, 17.10.2018 - 13.02.2019 Von 12:00 Bis 14:00 c.t. wöchentlich <u>+2/0090 (+2/0090) (Biegenstrasse 14, Hörsaalgebäude (HG))</u></li> <li> <u>W VG-09-067-179 - Literatur des Mittelalters und der Frühen Neuzeit II (1 von 1)</u> <u>BLV-09-067-DPM-017 - Literatur des Mittelalters und der Frühen Neuzeit II: Wandlungen des literarischen Ritterbildes vom 12. bis zum 16, Jahrhundert - Seminart                 <u>W VG-09-067-180 - Literatur des Mittelalters und der Frühen Neuzeit II (1 von 2)</u> <u>BLV-09-067-016 - Ältere deutsche Literatur</u> - Übung                                     </u></li></ul></li></ul>                                                                                                    | /Mittelseminar   |
| <ul> <li>Literatur des Mittelalters und der Frühen Neuzeit III</li> <li>ELV-09-067-DPM-006 - Ältere deutsche Literatur: Kulturtransfer in Mittelalter und Renaissance - Vorlesung</li> <li>A. 1. Parallelgruppe Ältere deutsche Literatur: Kulturtransfer in Mittelalter und Renaissance Mittwoch, 17.10.2018 - 13.02.2019 Von 12:00 Bis 14:00 c.t. wöchentlich +2/0090 (+2/0090) (Biegenstrasse 14, Hörsaalgebäude (HG))</li> <li>VG-09-067-179 - Literatur des Mittelalters und der Frühen Neuzeit II (1 von 1)</li> <li>WC-09-067-DPM-017 - Literatur des Mittelalters und der Frühen Neuzeit II: Wandlungen des literarischen Ritterbildes vom 12. bis zum 16, Jahrhundert - Seminar</li> <li>VG-09-067-180 - Literatur des Mittelalters und der Frühen Neuzeit II (1 von 2)</li> <li>WC-09-067-016 - Ältere deutsche Literatur - Übung</li> <li>UV-09-067-016 - Ältere deutsche Literatur - Übung</li> </ul>                                                                                                    | /Mittelseminar   |
| <ul> <li>Literatur des Mittelalters und der Frühen Neuzeit III</li> <li>ELV-09-067-DPM-006 - Ältere deutsche Literatur: Kulturtransfer in Mittelalter und Renaissance - Vorlesung</li> <li>1. Parallelgruppe Ältere deutsche Literatur: Kulturtransfer in Mittelalter und Renaissance Mittwoch, 17.10.2018 - 13.02.2019 Von 12:00 Bis 14:00 c.t. wöchentlich <u>+2/0090 (+2/0090) (Biegenstrasse 14, Hörsaalgebäude (HG))</u></li> <li>W G-09-067-179 - Literatur des Mittelalters und der Frühen Neuzeit II (<u>1 von 1</u>)</li> <li>W V-09-067-DPM-017 - Literatur des Mittelalters und der Frühen Neuzeit II: Wandlungen des literarischen Ritterbildes vom 12. bis zum 16, Jahrhundert - Seminar</li> <li>W V-09-067-180 - Literatur des Mittelalters und der Frühen Neuzeit II (<u>1 von 2</u>)</li> <li>W V-09-067-016 - Ältere deutsche Literatur - Übung</li> <li>UV-09-067-064 - Literatur des Mittelalters und der Frühen Neuzeit II - Workshop</li> </ul>                                                                                                    | /Mittelseminar   |
| <ul> <li>Literatur des Mittelalters und der Frühen Neuzeit III</li> <li>         LV-09-067-DPM-006 - Altere deutsche Literatur: Kulturtransfer in Mittelalter und Renaissance         - Vorlesung         • J. Parallelgruppe Altere deutsche Literatur: Kulturtransfer in Mittelalter und Renaissance         Mittwoch, 17.10.2018 - 13.02.2019 Von 12:00 Bis 14:00 c.t. wochentlich <u>+2/0090 (+2/0090) (Biegenstrasse 14, Hörsaalgebäude (HG))</u> </li> <li>         • VG-09-067-179 - Literatur des Mittelalters und der Frühen Neuzeit II (<u>1 von 1</u>)         • WG-09-067-DPM-017 - Literatur des Mittelalters und der Frühen Neuzeit II: Wandlungen des literarischen Ritterbildes vom 12. bis zum 16, Jahrhundert - Seminar         • W VG-09-067-180 - Literatur des Mittelalters und der Frühen Neuzeit II (<u>1 von 2</u>)         • W VG-09-067-016 - Altere deutsche Literatur - Obung         • <u>IV-09-067-064 - Literatur des Mittelalters und der Frühen Neuzeit II</u> - Workshop         • <u>917067240 - Neuere deutsche Literatur IIa: Neuere deutsche Literatur bis Ende des 19. Jahrhunderts - Wahlpflicht - 12,0 Credits</u>         • W C-09-067-181 - Neuere deutsche Literatur IIa: Neuere deutsche Literatur bis Ende des 19. Jahrhunderts (<u>1 von 2</u>)     </li> </ul>                                            | /Mittelseminar   |
| <ul> <li>Literatur des Mittelalters und der Frühen Neuzeit III</li> <li>         Literatur des Mittelalters und der Frühen Neuzeit III     </li> <li>         Liv-09-067-DPM-006 - Altere deutsche Literatur: Kulturtransfer in Mittelalter und Renaissance<br/>Mittwoch, 17.10.2018 - 13.02.2019 Von 12:00 Bis 14:00 c.t. wöchentlich +2/0090.(+2/0090).(Biegenstrasse 14, Hörsaalgebäude.(HG))     </li> <li>         VG-09-067-179 - Literatur des Mittelalters und der Frühen Neuzeit II (1 von 1)     </li> <li>         VG-09-067-DPM-017 - Literatur des Mittelalters und der Frühen Neuzeit II: Wandlungen des literarischen Ritterbildes vom 12. bis zum 16. Jahrhundert - Seminar     </li> <li>         VG-09-067-180 - Literatur des Mittelalters und der Frühen Neuzeit II: Unon 2)     </li> <li>         VG-09-067-016 - Ältere deutsche Literatur - Obung     </li> <li>         IV-09-067-064 - Literatur des Mittelalters und der Frühen Neuzeit II - Workshop     </li> <li>         VG-09-067-181 - Neuere deutsche Literatur IIa: Neuere deutsche Literatur bis Ende des 19. Jahrhunderts - Wahlpflicht - 12,0 Credits     </li> <li>         VG-09-067-181 - Neuere deutsche Literatur IIa: Neuere deutsche Literatur bis Ende des 19. Jahrhunderts (1 von 2)     </li> <li>         Wehrfach zugeordnete Elemente:     </li> </ul> | /Mittelseminar   |

In order to see all modules to which this course is attributed and, if desired, to take the course in a different module, you can expand the whole structure of the examination regulation (*using "Expand All"/Alle aufklappen"*) and search for the title of the course using the search-function of your browser.

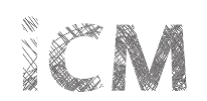

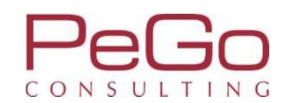

| 😑 🔹 917067340 - Literatur des Mittelalters und der Frühen Neuzeit III - Wahlpflicht - 12,0 Credits                                                                                                    |
|----------------------------------------------------------------------------------------------------|
| 🔷 e 🔞 VG-09-067-196 - Literatur des Mittelalters und der Frühen Neuzeit III                                                                                                    |
| Mehrfach zugeordnete Elemente:                                                                                                    |
| Altere deutsche Literatur; Kulturtransfer in Mittelalter und Renaissance                                                                                                    |
| ᢏ⇒ Literatur des Mittelalters und der Frühen Neuzeit II                                                                                                    |
|                                                                                                    |
| 🕞 🔞 VG-09-067-197 - Literatur des Mittelalters und der Frühen Neuzeit III (1 von 1)                                                                                                    |
| IV-09-067-031 - Ältere deutsche Literatur - Übung                                                                                                    |
| 🖃 🔞 VG-09-067-198 - Literatur des Mittelalters und der Frühen Neuzeit III <u>(1 von 4</u> )                                                                                                    |
| IV-09-067-DPM-032 - Literatur des Mittelalters und der Frühen Neuzeit III: Höfische Kultur     Seminar/Mittelseminar                                                                                                    |
| EV-09-067-DPM-095 - Literatur des Mittelalters und der Frühen Neuzeit III: " waz rehte lieb sey". Populäre Texte der Gattung Minnerede - Seminar/Mittelseminar                                                                                                    |
| ILV-09-067-NDL-098 - Literatur des Mittelalters und der Frühen Neuzeit III: Literarische Zukunftsentwürfe in Renaissance und Früher Neuzeit - Seminar/Mittelseminar                                                                                                    |
| IV-09-e04-DPM-008 - Masterarbeit: Examenskolloquium - Kolloquium                                                                                                    |
| 😑 🔹 917067350 - Neuere deutsche Literatur IIIa: Neuere deutsche Literatur bis Ende des 19. Jahrhunderts - Wahlpflicht - 12,0 Credits                                                                                                    |
| 🔹 🔞 VG-09-067-199 - Neuere deutsche Literatur IIIa: Neuere deutsche Literatur bis Ende des 19. Jahrhunderts                                                                                                    |
| Mehrfach zugeordnete Elemente:                                                                                                    |
| ← Literatur und Literaturwissenschaft: Eine Einführung (Texte vom 17. bis zum 21. Jahrhundert)                                                                                                    |
| A Neuere deutsche Literatur bis Ende des 19. Jahrhunderts     A     Seine deutsche Literatur bis Ende des 19. Jahrhunderts     A     Seine deutsche Literatur bis Ende des 19. Jahrhunderts     A     Seine deutsche Literatur bis Ende des 19. Jahrhunderts     Seine deutsche Literatur bis Ende des 19. Jahrhunderts     Seine deutsche Literatur bis     Seine deutsche Literatur bis     Seine deutsche Literatur     Seine deutsche Literatur     Seine deuts |
| A Problem- und Motivgeschichte oder literaturwissenschaftliche Theorien und Methoden                                                                                                    |
| Neuere deutsche Literatur: Liebeslyrik                                                                                                    |
| The course is also attributed to module 917067340, but you can not yet enroll for the course in this module. First, you have to click on the placeholder for the respective course in order to associate the course with module 917067340.                                                                                                    |

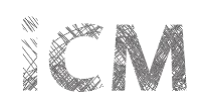

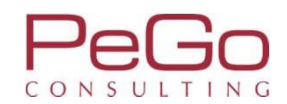

|    | 💽 🔹 917067250 - Neuere deutsche Literatur IIb: Neuere deutsche Literatur vom 20. Jahrhundert bis zur Gegenwart - Wahlpflicht - 12,0 Credits                      |                      |
|----|----------------------------------------------------------------------------------------------------|----------------------|
|    | \pm 🔹 917067260 - Neuere deutsche Literatur IIc: Problem- und Motivgeschichte oder literaturwissenschaftliche Theorien und Methoden - Wahlpflicht - 12,0 Credits |                      |
| -1 | 🛛 🤣 917067300 - Vertiefungsbereich                                                                                                    |                      |
|    | 🛨 🛊 <u>917067310 - Deutsche Sprache IIIa: Grammatik</u> - Wahlpflicht - 12,0 Credits                                                                             |                      |
|    | 🛨 🌲 <u>917067320 - Deutsche Sprache IIIb: Kognition</u> - Wahlpflicht - 12,0 Credits                                                                             |                      |
|    | 🛨 🌸 <u>917067330 - Deutsche Sprache IIIc: Sprachdynamik / Sprachgeschichte des Deutschen</u> - Wahlpflicht - 12,0 Credits                                        |                      |
|    | 🛨 ≰ <u>917067340 - Literatur des Mittelalters und der Frühen Neuzeit III</u> - Wahlpflicht - 12,0 Credits                                                        |                      |
|    | 🛨 🛊 917067350 - Neuere deutsche Literatur IIIa: Neuere deutsche Literatur bis Ende des 19. Jahrhunderts - Wahlpflicht - 12,0 Credits                             |                      |
|    | 🕐 🔹 917067360 - Neuere deutsche Literatur IIIb: Neuere deutsche Literatur vom 20. Jahrhundert bis zur Gegenwart - Wahlpflicht - 12,0 Credits                     |                      |
|    | 🛨 🌲 917067370 - Neuere deutsche Literatur IIIc: Problem- und Motivgeschichte oder literaturwissenschaftliche Theorien und Methoden - Wahlpflicht - 12,0 Credits  |                      |
| H  | - 🧭 917067400 - Praxisbereich                                                                                                    | zugelassen SoSe 2018 |
|    | 🛨 🛊 917067410 - Kommunikationsschule - Pflicht - 6,0 Credits                                                                                                    | zugelassen SoSe 2018 |
|    | 🕐 🔹 917067420 - Literaturvermittlung in den Medien Ia - Wahlpflicht - 12,0 Credits                                                                               |                      |
|    | 🕐 🛊 <u>917067430 - Deutsch als Fremdsprache Ib</u> - Wahlpflicht - 12,0 Credits                                                                                  |                      |
|    | 🛨 🔹 917067440 - Angewandte Kommunikation und Textproduktion Ic - Wahlpflicht - 12,0 Credits                                                                      |                      |
|    | 917067450 - Praktikum Literaturvermittlung in den Medien IIa - Wahlpflicht - 12,0 Credits                                                                        |                      |
|    | 917067460 - Praktikum Deutsch als Fremdsprache IIb - Wahlpflicht - 12,0 Credits                                                                                  |                      |
|    | 917067470 - Praktikum Angewandte Kommunikation und Textproduktion IIc - Wahlpflicht - 12,0 Credits                                                               |                      |
| -  | • 🛷 917067500 - Profilbereich                                                                                                    |                      |
| 4  | 🕘 🧭 917067600 - Abschlussbereich                                                                                                    |                      |
|    | 917067610 - Deutsche Sprache - Wahlpflicht - 18,0 Credits                                                                                                    |                      |
|    | 🔹 🛊 917067620 - Deutsche Literatur des Mittelalters und der Frühen Neuzeit - Wahlpflicht - 18,0 Credits                                                          |                      |
|    | 917067630 - Neuere deutsche Literatur - Wahlpflicht - 18,0 Credits                                                                                               |                      |
|    | iOK - globales Überlaufkonto                                                                                                    |                      |

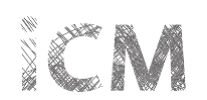

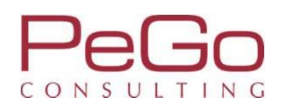

| Mehrfach zugeordnete Elemente:                                                                                                    |                      |
|----------------------------------------------------------------------------------------------------|----------------------|
| ← <sup>2</sup> Literatur des Mittelalters und der Frühen Neuzeit II                                                                                                    |                      |
| ✓ Literatur des Mittelalters und der Frühen Neuzeit III                                                                                                    |                      |
| 主 🗃 LV-09-067-DPM-006 - Ältere deutsche Literatur: Kulturtransfer in Mittelalter und Renaissance - Vorlesung                                                           | <b>₽</b> Belegen     |
| 🚽 😨 VG-09-067-197 - Literatur des Mittelalters und der Frühen Neuzeit III <u>(1 von 1</u> )                                                                            |                      |
| • @ LV-09-067-031 - Ältere deutsche Literatur - Übung                                                                                                    |                      |
| 🖃 🔞 VG-09-067-198 - Literatur des Mittelalters und der Frühen Neuzeit III <u>(1 von 4)</u>                                                                             |                      |
| 🔹 👜 LV-09-067-DPM-032 - Literatur des Mittelalters und der Frühen Neuzeit III: Höfische Kultur - Seminar/Mittelseminar                                                 |                      |
| 🔹 👜 LV-09-067-DPM-095 - Literatur des Mittelalters und der Frühen Neuzeit III: " waz rehte lieb sey". Populäre Texte der Gattung Minnerede - Seminar/Mittelseminar     |                      |
| 🔹 👜 LV-09-067-NDL-098 - Literatur des Mittelalters und der Frühen Neuzeit III: Literarische Zukunftsentwürfe in Renaissance und Früher Neuzeit - Seminar/Mittelseminar |                      |
| ILV-09-e04-DPM-008 - Masterarbeit: Examenskolloquium - Kolloquium                                                                                                    |                      |
| 🕐 🔹 917067350 - Neuere deutsche Literatur IIIa: Neuere deutsche Literatur bis Ende des 19. Jahrhunderts - Wahlpflicht - 12,0 Credits                                   |                      |
| 🛨 🔹 917067360 - Neuere deutsche Literatur IIIb: Neuere deutsche Literatur vom 20. Jahrhundert bis zur Gegenwart - Wahlpflicht - 12,0 Credits                           |                      |
| 🛨 \star 917067370 - Neuere deutsche Literatur IIIc: Problem- und Motivgeschichte oder literaturwissenschaftliche Theorien und Methoden - Wahlpflicht - 12,0 Credits    |                      |
| 🧭 917067400 - Praxisbereich                                                                                                    | zugelassen SoSe 2018 |
| 🕐 🔹 917067410 - Kommunikationsschule - Pflicht - 6,0 Credits                                                                                                    | zugelassen SoSe 2018 |
| 🛨 🔹 <u>917067420 - Literaturvermittlung in den Medien Ia</u> - Wahlpflicht - 12,0 Credits                                                                              |                      |
| 🛨 🔹 917067430 - Deutsch als Fremdsprache Ib - Wahlpflicht - 12,0 Credits                                                                                               |                      |
| 🛨 🔹 917067440 - Angewandte Kommunikation und Textproduktion Ic - Wahlpflicht - 12,0 Credits                                                                            |                      |
| 🔹 ≰ 917067450 - Praktikum Literaturvermittlung in den Medien IIa - Wahlpflicht - 12,0 Credits                                                                          |                      |
| 🔹 ≰ <u>917067460 - Praktikum Deutsch als Fremdsprache IIb</u> - Wahlpflicht - 12,0 Credits                                                                             |                      |
|                                                                                                    |                      |

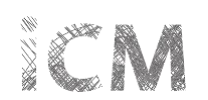

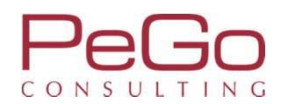

| Philipps Universität Me<br>Marburg                                                                                      | nü durchsuchen                                                                                                  | Marb                                                         | urger Verwaltungs- und Informationssystem<br>Philipps-Universität |                              |             | 💄 🗘 🧐 🖉 🗔 30 🕞 |
|----------------------------------------------------------------------------------------------------|----------------------------------------------------------------------------------------------------|--------------------------------------------------------------|-------------------------------------------------------------------|------------------------------|-------------|----------------|
|                                                                                                    |                                                                                                    | Sie befinden sich i                                          | m Modus: Customizing PeG                                          | o / 2017.12.96               |             |                |
|                                                                                                    | 💼 Mein Studium                                                                                                  | Studienangebot                                               | Organisation                                                      | Benutzer-Informationen       | Lesezeichen |                |
| Sie sind hier: <u>Startseite</u> > <u>Mein Studium</u> > <u>5</u><br>Edit Datadictionary<br>Studienplaner mit Modulplar | Studienplaner mit Modulplan                                                                                     |                                                              |                                                                   |                              |             | 0              |
| LV-09-067-DPM-006 Vorlesung<br>Leistung wird angerechnet auf: Liter<br>Vertiefungsbereich (Nr=917067300)                | Ältere deutsche Literatur: Kulturtransfer in N<br>ratur des Mittelalters und der Frühen Neuzeit III (Nr=Vo      | littelalter und Renaissan<br>G-09-067-196) - Literatur des N | ce<br>Mittelalters und der Frühen N                               | leuzeit III (Nr=917067340) - |             |                |
| Der Zeitraum läuft vom 16.06.2018                                                                                       | / 00:00 bis zum 16.06.2018 / 23:59                                                                              |                                                              |                                                                   |                              |             |                |
| Aktionen & Meldungen                                                                                                    | Parallelgruppe Termine & Räume                                                                                  |                                                              |                                                                   |                              |             |                |
| Anmelden                                                                                                    | <ol> <li>Parallelgruppe Wintersemester 2018</li> <li>Mittwoch, 17.10.2018 -<br/>Hörsaalgebäude (HG))</li> </ol> | 13.02.2019 Von 12:00 Bis 14:0                                | 00 c.t. wöchentlich <u>+2/0090 (</u>                              | +2/0090) (Biegenstrasse 14,  |             |                |
| Belegung abbrechen                                                                                                    |                                                                                                    |                                                              |                                                                   |                              |             |                |

In the dialogue, you can see the designated association of the course. (*"Achievement will be related to" ("Leistung wird angerechnet auf")* + *Title and number of the respective course group, module and section).* Click on "Apply" ("Anmelden") to enroll for the course.

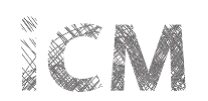

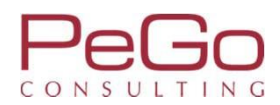

| Phili    | Universität<br>Marburg                                        | Menü durchsuchen                                                  |                       | Marbo                                                | rger Verwaltungs- und Informationssystem<br>Philipps-Universität |                                                                                                    |                                                 |                                  | <b>2</b> O | 9 / | 30 | ₿         |
|----------|---------------------------------------------------------------|-------------------------------------------------------------------|-----------------------|------------------------------------------------------|------------------------------------------------------------------|----------------------------------------------------------------------------------------------------|-------------------------------------------------|----------------------------------|------------|-----|----|-----------|
|          |                                                               |                                                                   |                       | Sie befinden sich i                                  | m Modus: Customizing PeGo                                        | o / 2017.12.96                                                                                                  |                                                 |                                  |            |     |    |           |
|          |                                                               | â                                                                 | Mein Studium          | Studienangebot                                       | Organisation                                                     | Benutzer-Informationen                                                                                          | Lesezeichen                                     |                                  |            |     |    |           |
| Sie si   | nd hier: Startseite > Mein Studium                            | Studienplaner mit Modulplan                                       |                       |                                                      |                                                                  |                                                                                                    | <u>10-</u>                                      |                                  |            |     |    | $\otimes$ |
| > =<br>S | Edit Datadictionary                                           | olan                                                              |                       |                                                      |                                                                  |                                                                                                    |                                                 | Bestätigung:                     |            |     | ×  |           |
|          | Zurück zur Übersicht                                          |                                                                   |                       |                                                      |                                                                  |                                                                                                    | - F                                             | Eine Belegung                    |            |     |    |           |
|          | LV-09-067-DPM-006 Vorlesu                                     | ung: Ältere deutsche Literatu                                     | r: Kulturtransfer     | in Mittelalter und Renaissand                        | e                                                                |                                                                                                    | _                                               |                                  |            |     |    |           |
|          | Leistung wird angerechnet auf                                 | f: Literatur des Mittelalters und de                              | er Frühen Neuzeit III | (Nr=VG-09-067-196) - Literatur des                   | Mittelalters und der Frühen                                      | Neuzeit III (Nr=917067340) - Ver                                                                                | tiefungsbereich (Nr=9                           | 17067300)                        |            |     |    |           |
|          | WiSe 2018_EXA_Fb09_010 Zeitr<br>Der Zeitraum läuft vom 16.06. | raum Belegung Registrierung:<br>2018 / 00:00 bis zum 16.06.2018 / | 23:59                 |                                                      |                                                                  |                                                                                                    |                                                 |                                  |            |     |    |           |
|          | Status                                                        |                                                                   | Parallelgruppe        | Termine & Räume                                      |                                                                  |                                                                                                    |                                                 |                                  |            |     |    |           |
|          | ✓ zugelassen                                                  |                                                                   | 1. Parallelgruppe     | Wintersemester 2018<br>Mittwoch 17 10 2018 - 13 02 2 | 019 Von 12:00 Bis 14:00 ct v                                     | wöchentlich +2/0090 (+2/0090) (                                                                                 | Biegenstrasse 14 Hörs                           | saalgebäude (HG))                |            |     |    |           |
|          | Sie haben gerade diese Gr                                     | ruppe belegt                                                      |                       |                                                      |                                                                  | and a sum and a sum and a sum and a sum and a sum and a sum a sum a sum a sum a sum a sum a sum a sum a sum a s | unnun Quenisi Mahali Mahali makara Andrek Mahal | annan e difficilitation (dataff) |            |     |    |           |

Zurück zur Übersicht

After you enrolled for the course, click on "Back to Overview" ( "Zurück zur Übersicht") to get back to the Planner of Studies.

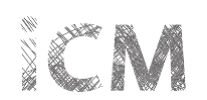

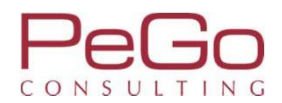

| 🖳 🖻 VG-09-067-196 - Literatur des Mittelalters und der Frühen Neuzeit III [( <u>1 von 1)</u> ]                                                                                                    | zugelassen WiSe 2018 |
|----------------------------------------------------------------------------------------------------|----------------------|
| Mehrfach zugeordnete Elemente:                                                                                                    |                      |
| ← Literatur des Mittelalters und der Frühen Neuzeit II                                                                                                    |                      |
| Literatur des Mittelalters und der Frühen Neuzeit III                                                                                                    |                      |
| Bas LV-09-067-DPM-006 - Ältere deutsche Literatur: Kulturtransfer in Mittelalter und Renaissance - Vorlesung                                                                                                    | Abmelden             |
| <ul> <li>I. Parallelgruppe Ältere deutsche Literatur: Kulturtransfer in Mittelalter und Renaissance<br/>Mittwoch, 17.10.2018 - 13.02.2019 Von 12:00 Bis 14:00 c.t. wöchentlich +2/0090 (+2/0090) (Biegenstrasse 14. Hörsaalgebäude (HG))</li> </ul> | zugelassen Wi5e 2018 |
|                                                                                                    |                      |
| IV-09-067-031 - Ältere deutsche Literatur - Übung                                                                                                    |                      |
| 🖃 🔞 VG-09-067-198 - Literatur des Mittelalters und der Frühen Neuzeit III <u>(1 von 4</u> )                                                                                                    |                      |
| 🔍 💷 LV-09-067-DPM-032 - Literatur des Mittelalters und der Frühen Neuzeit III: Höfische Kultur - Seminar/Mittelseminar                                                                                                    |                      |
| • 😰 LV-09-067-DPM-095 - Literatur des Mittelalters und der Frühen Neuzeit III: " waz rehte lieb sey". Populäre Texte der Gattung Minnerede - Seminar/Mittelseminar                                                                                  |                      |
| 🔹 👜 LV-09-067-NDL-098 - Literatur des Mittelalters und der Frühen Neuzeit III: Literarische Zukunftsentwürfe in Renaissance und Früher Neuzeit - Seminar/Mittelseminar                                                                              |                      |
| ILV-09-e04-DPM-008 - Masterarbeit: Examenskolloquium - Kolloquium                                                                                                    |                      |
| 🛨 🔹 <u>917067350 - Neuere deutsche Literatur IIIa: Neuere deutsche Literatur bis Ende des 19. Jahrhunderts</u> - Wahlpflicht - 12,0 Credits                                                                                                    |                      |
| 🛨 🛊 917067360 - Neuere deutsche Literatur IIIb: Neuere deutsche Literatur vom 20. Jahrhundert bis zur Gegenwart - Wahlpflicht - 12,0 Credits                                                                                                    |                      |
| 🛨 🔹 917067370 - Neuere deutsche Literatur IIIc: Problem- und Motivgeschichte oder literaturwissenschaftliche Theorien und Methoden - Wahlpflicht - 12,0 Credits                                                                                     |                      |
| 😑 🏉 917067400 - Praxisbereich                                                                                                    | zugelassen SoSe 2018 |
| 🕐 🔹 917067410 - Kommunikationsschule - Pflicht - 6,0 Credits                                                                                                    | zugelassen SoSe 2018 |
| 🕐 🔹 <u>917067420 - Literaturvermittlung in den Medien Ia</u> - Wahlpflicht - 12,0 Credits                                                                                                    |                      |
| 💌 🔹 917067430 - Deutsch als Fremdsprache Ib - Wahlpflicht - 12,0 Credits                                                                                                    |                      |
| 主 🔹 917067440 - Angewandte Kommunikation und Textproduktion Ic - Wahlpflicht - 12,0 Credits                                                                                                    |                      |
| 🔷 🔹 917067450 - Praktikum Literaturvermittlung in den Medien IIa - Wahlpflicht - 12,0 Credits                                                                                                    |                      |

In the Planner of Studies, you can now see your enrollment for the parallel group for the winter term 2018. While the period of enrollment is active, you can also sign off again. For further information on the enrollment for courses see the before-mentioned pdf-file "Schulungsunterlagen 5. Schulung: Belegungs- und Verteilungsverfahren – Studierendensicht".

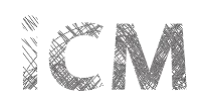

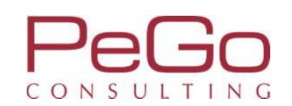

# Information über Statusänderungen Ihrer Belegungen

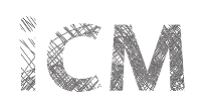

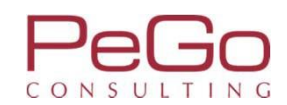

| Site befinden sich im Modus: Customizing PeGo / 2017.12.96         Image: Studienangebot       Organisation       Benutzer-Informationen       Lesezeichen         Wilkommen bei Marvin         Storsteit       Sudierende         Herzlich Wilkommen an der Philipps-Universität Marburg       ØIS-Portal       ØIS-Portal         In desem Poral stehen Innen informationen und Funktionen rund um das Studium an der Philipps-Universität       ØIS-Portal       ØIS-Portal         Sudierenden verwalten. Bitte wahlen Sie hierz un Informationssystem einden Sie über das Poral u. a. inre       ØIS-Portal       ØIS-Ortal         Sudierenden verwalten. Bitte wahlen Sie hierz un Informationssystem der Philipps-Universität karburger verwaltungs- und Informationssystem der Philipps-Universität verwalten. Bitte wahlen Sie hierz un Informationssystem der Philipps-Universität ward Innen in Zukunft       ØIS-Ortal       Imarburger Studientelefon       Imarburger Studientelefon         Warburger Verwaltungs eine Frück Oder melden Sie sich mit ihrer       Benutzer Studientelefon       Imarburger Studientelefon       Imarburger Studientelefon         Imarburger Studientelefon       Imarburger Studientelefon       Imarburger Studientelefon       Imarburger Studientelefon         Imarburger Studientelefon       Imarburger Studientelefon       Imarburger Studientelefon       Imarburger Studientelefon       Imarburger Studientelefon         IcM-Nachrichten       Imarburger Studientelefon       Imarburger Studiente                                                                                                    | hilipps Universität Menü durchsuchen Marburg                                                                                                    |                                                                                                    | Marbo                                                                                                    | rger Verwaltu             | ngs- und Informationssys    | em<br>tra                                                                                                    |                  | <b>≗ ¢ 🧐 ∕</b> 🗆 30 🗗 |
|----------------------------------------------------------------------------------------------------|----------------------------------------------------------------------------------------------------|----------------------------------------------------------------------------------------------------|----------------------------------------------------------------------------------------------------|---------------------------|-----------------------------|----------------------------------------------------------------------------------------------------|------------------|-----------------------|
| Image: Studienage of the studient of the studient o |                                                                                                    |                                                                                                    | Sie befinden sich i                                                                                                    | n Modu                    | s: Customizing P            | eGo / 2017.12.96                                                                                                    |                  |                       |
| Herzick Wilkommen an der Philipps-Universität Marburg                                                                                                    | Edit Datadictionary<br>Willkommen bei Marvin                                                                                                    | Mein Studium                                                                                                    | Studienangebot                                                                                                    | C                         | Organisation                | Benutzer-Informationen                                                                                                    | Lesezeichen      | 0                     |
| iCM-Nachrichten                                                                                                    | Herzlich Willkommen an der Philipps-Universität         In diesem Portal stehen Ihnen Informationen und Funkti         Marburg zur Verfügung, Während der Bewerbungsphase         Universität bewerben. Wenn Sie bereits in Marburg studi         Studierendendaten verwalten. Bitte wählen Sie hierzu Ihi         Benutzerkennung an.         Marvin - das Marburger Verwaltungs- und Informationses         schrittweise weitere Funktionen bereitstellen. Näheres zu         unter http://www.uni-marburg.de/icm.         Projekt iCM         Projekt zur Einführung eines neuen         integrierten Campus-Management-         Systems | t <b>Marburg</b><br>onen rund um das Stu<br>n können Sie sich hier<br>ieren, können Sie über<br>ren Bereich oder meld<br>system der Philipps-Un<br>um Projekt integriertes | dium an der Philipps-Univers<br>für ein Studium an der Phili<br>das Portal u. a. Ihre<br>en Sie sich mit Ihrer<br>iversität wird Ihnen in Zukun<br>s Campus-Management finde | Ø<br>ops-<br>ft<br>en Sie | QIS-Portal                  | QIS-Portal<br>Die Verwaltung von Prüfungen und<br>Leistungen erfolgt derzeit noch über<br>HIS-GX-Altsystem (QIS).<br>Studientelefon<br>Marburger Studientelefon<br>Bei Fragen zum Studium oder zur<br>Bewerbung an der Philipps-Universit.<br>Marburger Studientelefon (Stud-i-fon<br>Marburger Studientelefon (Stud-i-fon | das<br>at<br>s)  | ⊗                     |
| Now one disk on the ison $(2)$ to diarbour the masses re-                                                                                                    | iCM-Nachrichten<br>In your Student Portal, you get a mess<br>for a course or because you signed off                                                                                                    | age if the status                                                                                                    | s of your enrollment<br>– the icon for the "Ir                                                                                                    | ⊗<br>s char<br>fobox      | nges. If you<br>" changes f | get a new message – for<br>rom 오 to 🧐.                                                                                                    | r example becaus | se you were accepted  |

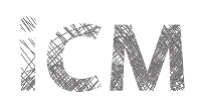

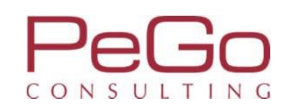

| 'hilipps       Universität<br>Marburg       Menü durchsuchen       Marburg         Sie befinden sich im Mo       Sie befinden sich im Mo         Mein Studium       Studienangebot                                                                                                    | tungs- und Informationsyste<br>Philipps-Universit:<br>us: Customizing Pe<br>Organisation | Go / 2017.12.96                                                                                                    | Infobox Meine Meldungen     Für die Veranstaltung LV-09-067-DPM-006      Ältere deutsche Literatur: Kulturtransfer in                                                                                                    | ] 29<br>×<br>⊗ | Ċ      |
|----------------------------------------------------------------------------------------------------|------------------------------------------------------------------------------------------|----------------------------------------------------------------------------------------------------|----------------------------------------------------------------------------------------------------|----------------|--------|
| Edit Datadictionary         Willkommen bei Marvin         Startseite         Studierende         Herzlich Willkommen an der Philipps-Universität Marburg         In diesem Portal stehen Ihnen Informationen und Funktionen rund um das Studium an der Philipps-Universität Marburg zur Verfügung, Während der Bewerbungsphasen können Sie sich hier für ein Studium an der Philipps-Universität bewerben. Wenn Sie bereits in Marburg studieren, können Sie über das Portal u. a. Ihre Studierendendaten verwalten. Bitte wählen Sie hierzu Ihren Bereich oder melden Sie sich mit Ihrer Benutzerkennung an. | QIS-Portal                                                                               | QIS-Portal<br>Die Verwaltung von Prüfungen und<br>eistungen erfolgt derzeit noch über das<br>HS-GX-Altsystem (QIS).                                                                    | Altere deutsche Fiteratur, Kulturtanster in<br>Mittelalter und Renaissance, Winter<br>2018/19, +2/0090 (+2/0090), Biegenstrasse<br>14, Hörsaalgebäude (HG), Lahntal, liegt ein<br>neuer Status vor.<br>und 4 weitere Meldungen<br>16:06:2018 - 14:05 Uhr ⊠<br>Als Feed abonnieren<br>Feed-Sicherheitsmaßnahmen erneuern<br>Schließen |                | ©<br>) |
| Marvin – das Marburger Verwaltungs- und Informationssystem der Philipps-Universität wird Ihnen in Zukunft<br>schrittweise weitere Funktionen bereitstellen. Näheres zum Projekt integriertes Campus-Management finden Sie<br>unter <u>http://www.uni-marburg.de/icm</u> .<br>Projekt iCM<br>Projekt zur Einführung eines neuen<br>integrierten Campus-Management-<br>Systems                                                                                                    | Marburger St                                                                             | Aarburger Studientelefon<br>Sei Fragen zum Studium oder zur<br>Bewerbung an der Philipps-Universität<br>Aarburg wenden Sie sich bitte an das<br>Aarburger Studientelefon (Stud-i-fon). |                                                                                                    | (              | 0      |
| iCM-Nachrichten                                                                                                    | A new status h                                                                           | as occurred for the course"+                                                                                                    | number of the course and further deta                                                                                                    | ils.)          |        |

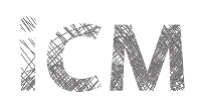

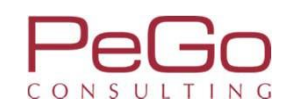

| Menü durchsuchen       Menü durchsuchen         Marburge Verwaltur       Sie befinden sich im Modure         Sie befinden sich im Modure       Mein Studium                                                                                                    | ngs- und Informationssystem<br>Philipps-Universität<br>s: Customizing PeGo / 2017.12.96<br>Organisation Benutzer-Informationen                                                                                                    | Infobox<br>Meine Meldungen<br>* Für die Veranstaltung LV-09-067-DPM-006<br>- Ältere deutsche Literatur: Kulturtransfer                                                                                                    |  | ¢]<br>() |
|----------------------------------------------------------------------------------------------------|----------------------------------------------------------------------------------------------------|----------------------------------------------------------------------------------------------------|--|----------|
| Edit Datadictionary         VIIIkommen bei Marvin         Startseite       Studierende         Herzlich Willkommen an der Philipps-Universität Marburg       In diesem Portal stehen Ihnen Informationen und Funktionen rund um das Studium an der Philipps-Universität         Marburg zur Verfügung. Während der Bewerbungsphasen können Sie sich hier für ein Studium an der Philipps-Universität bewerben. Wenn Sie bereits in Marburg studieren, können Sie über das Portal u. a. Ihre         Studierendendaten verwalten. Bitte wählen Sie hierzu Ihren Bereich oder melden Sie sich mit Ihrer         Benutzerkennung an.         Marvin - das Marburger Verwaltungs- und Informationssystem der Philipps-Universität wird Ihnen in Zukunft schrittweise weitere Funktionen bereitstellen. Näheres zum Projekt integriertes Campus-Management finden Sie unter <a href="http://www.uni-marburg.de/icm.">http://www.uni-marburg.de/icm.</a> Vom Projekt iCM         Projekt iCM         Projekt icm Campus-Management- <th>QIS-Portal         Die Verwaltung von Prüfungen und         Leistungen erfolgt derzeit noch über das         HIS-GX-Altsystem (QIS).    Marburger Studientelefon          Bei Fragen zum Studium oder zur         Bewerbung an der Philipps-Universität         Marburger Studientelefon Sie sich bitte an das         Marburger Studientelefon Sie sich bitte an das</th> <th>In Mittelaiter und Renaissance, Winter<br/>2018/19, +2/0090 (+2/0090), Biegenstrasse<br/>14. Hörsaalgebäude (HG), Lahntal, liegt<br/>ein neuer Status vor.<br/> und 4 weitere Meldungen<br/>16.06 2018 - 14:05 Uhr ⊠<br/>Für die Veranstaltung LV-09-067-IGS-<br/>001 - Propädeutikum zur Grammatik<br/>des Deutschen - Parallelgruppe 01.<br/>Winter 2018/19, 102 (+1/1020),<br/>Deutschhausstrasse 3.<br/>Institutsgebäude (E   04), Lahntal,<br/>liegt ein neuer Status vor.<br/>16.06.2018 - 13:42 Uhr ⊠<br/>Schließen</th> <th></th> <th>0</th> | QIS-Portal         Die Verwaltung von Prüfungen und         Leistungen erfolgt derzeit noch über das         HIS-GX-Altsystem (QIS).    Marburger Studientelefon          Bei Fragen zum Studium oder zur         Bewerbung an der Philipps-Universität         Marburger Studientelefon Sie sich bitte an das         Marburger Studientelefon Sie sich bitte an das | In Mittelaiter und Renaissance, Winter<br>2018/19, +2/0090 (+2/0090), Biegenstrasse<br>14. Hörsaalgebäude (HG), Lahntal, liegt<br>ein neuer Status vor.<br>und 4 weitere Meldungen<br>16.06 2018 - 14:05 Uhr ⊠<br>Für die Veranstaltung LV-09-067-IGS-<br>001 - Propädeutikum zur Grammatik<br>des Deutschen - Parallelgruppe 01.<br>Winter 2018/19, 102 (+1/1020),<br>Deutschhausstrasse 3.<br>Institutsgebäude (E   04), Lahntal,<br>liegt ein neuer Status vor.<br>16.06.2018 - 13:42 Uhr ⊠<br>Schließen |  | 0        |
| iCM-Nachrichten                                                                                                    | elegungen") in order to check the chan                                                                                                    | ge of status of your enrollment for the                                                                                                    |  |          |

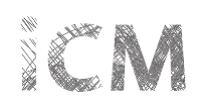

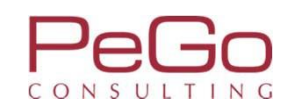

| Lipps Universität Menü durchsuchen Marburg                                                                                                    | Marburger Verwaltungs- und Informationssystem<br>Philipps-Universität |                                                                                                    | Infobox                                                                                                    | ] 30<br>×  | G |
|----------------------------------------------------------------------------------------------------|-----------------------------------------------------------------------|----------------------------------------------------------------------------------------------------|----------------------------------------------------------------------------------------------------|------------|---|
| Sie befinden                                                                                                    | sich im Modus: Customizing PeGo / 201                                 | 17.12.96                                                                                                    | weine weidungen                                                                                                    | 0          |   |
| Mein Studium       Studienangebot         Sind hier:       Startseite > Mein Studium > Belegungen         Edit Datadictionary       Belegungen         PDF-Dokument erstellen         Veranstaltungen und Prüfungen 그       Nur Veranstaltungen 그         Wintersemester 2018         Sommersemester 2018         Veranstaltung: Online-Lehrveranstaltung mit Präsenz LV-09-067-IGS-001 Propädeutikum :         Termine und Räume         1. Parallelgruppe Propädeutikum zur Grammatik des Deutschen - Parallelgruppe 01         • jeden Dienstag (16.10.2018 bis 12.2.2019) Von 10.00 Bis 12.00 wöchentlich in Raum 102.(+1/10 (Deutschhausstrasse 3, Institutsgebäude (E04)) | zur Grammatik des Deutschen (Spru<br>Status<br>220)                   | nutzer-Informationen<br>IK L1) (B2b/Basismodul/A1)<br>Aktionen<br>Aktionen<br>Details<br>anzeigen<br>Pabmelden | <ul> <li>Für die Veranstaltung LV-09-067- DPM-006 -<br/>Ältere deutsche Literatur: Kulturtransfer in<br/>Mittelalter und Renaissance. Winter 2018/19,<br/>+2/0090 (+2/0090). Biegenstrasse 14.<br/>Hörsaalgebäude (HG). Lahntal, liegt ein neuer<br/>Status vor.<br/> und 4 weitere Meldungen<br/>16.06.2018 - 14:05 Uhr IM</li> <li>Als Feed abonnieren<br/>Feed-Sicherheitsmaßnahmen erneuern</li> <li>Schließen</li> </ul> | :<br>Hilfe | 0 |
| Veranstaltung: Vorlesung LV-09-067-DPM-006 Ältere deutsche Literatur: Kulturtransfer in         Termine und Räume         1. Parallelgruppe Ältere deutsche Literatur: Kulturtransfer in Mittelalter und Renaissance         • jeden Mittwoch (17.10.2018 bis 13.2.2019) Von 12.00 Bis 14.00 wöchentlich in Raum +2/0090                                                                                                    | Mittelalter und Renaissance<br>Status<br>zugelassen Wi5e 2018         | Aktionen                                                                                                    |                                                                                                    |            |   |

(For example ZU (admitted/Zulassung), AN (registration/Anmeldung), WL (wait list/Warteliste), ST (reversed/storniert).) Click on "Close" ("Schließen") in order to close the Infobox.

In this view, you can also display your enrollments from previous terms. In order to do so, click on the tab of the respective term.

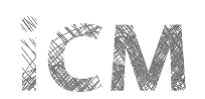

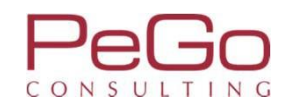

|                                                                                                    | Sie befinden sich im Mo                     | odus: Customizing PeGo / 2         | 017.12.96                      |             |  |  |
|----------------------------------------------------------------------------------------------------|---------------------------------------------|------------------------------------|--------------------------------|-------------|--|--|
| 📅 Mein Studium                                                                                                    | Studienangebot                              | Organisation B                     | enutzer-Informationen          | Lesezeichen |  |  |
| Ind hier: Startseite > Mein Studium > Belegungen                                                                                                    |                                             |                                    |                                |             |  |  |
| Belegungen                                                                                                    |                                             |                                    |                                |             |  |  |
| DF-Dokument erstellen                                                                                                    |                                             |                                    |                                |             |  |  |
| eranstaltungen und Prüfungen 💢 <u>Nur Veranstaltungen</u> 💢 <u>Nur Prüfungen</u>                                                                                                    |                                             |                                    |                                |             |  |  |
| Wintersemester 2018 Sommersemester 2018                                                                                                    |                                             |                                    |                                |             |  |  |
|                                                                                                    |                                             |                                    |                                |             |  |  |
| Veranstaltung: Seminar/Mittelseminar LV-09-067-DPM-005 Einführun                                                                                                    | g in die mittelalterliche Litera            | itur                               |                                |             |  |  |
| Termine und Räume                                                                                                    | Statu                                       | IS                                 | Aktionen                       |             |  |  |
| <ul> <li>Semesterkurs, 1. Parallelgruppe Einführung in die mittelalterliche Literatur (         <ul> <li>jeden Dienstag (10.4.2018 bis 10.7.2018) Von 10.00 Bis 12.00 wöchentlic<br/>01A02) (Wilhelm-Röpke-Strasse 6, Block A (WR 6A))</li> <li>Dozent/-in: <u>Dr. Terrahe, Tina</u></li> </ul> </li> </ul> | Sr. A Warte<br>h in Raum <u>01A02 (SR</u>   | liste Rang: 3 (Priorität 1) SoSe 2 | 018 <u>Details</u><br>anzeigen |             |  |  |
| Semesterkurs, 2. Parallelgruppe Einführung in die mittelalterliche Literatur (                                                                                                    | Gr. B Warte<br>n Raum <u>01A01 (01A01</u> ) | liste Rang: 9 (Priorităt 2) SoSe 2 | 018 Retails<br>anzeigen        |             |  |  |
| (Wilhelm-Röpke-Strasse 6, Block A (WR 6A))<br>Dozent/-in: Klein, Benedikt Julius                                                                                                    |                                             |                                    |                                |             |  |  |
| <ul> <li>Jeden Montag (9.4.2018 bis 15.7.2018) von 10.00 bis 12.00 wöchendicht<br/>(Wilhelm-Röpke-Strasse 6, Block A (WR 6A))</li> <li>Dozent/-in: <u>Klein, Benedikt Julius</u></li> <li>Veranstaltung: Vorlesung LV-09-067-NDL-063 Literatur und Literatury</li> </ul>                                    | vissenschaft: Eine Einführung               | (Texte vom 17. bis zum 2           | 21. Jahrhundert)               |             |  |  |